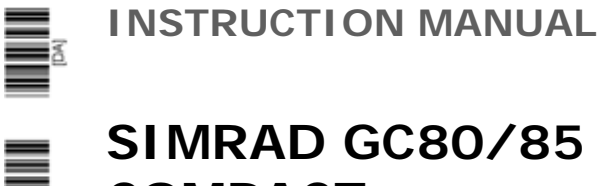

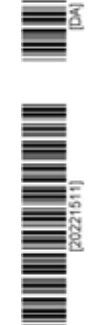

# COMPACT

Gyro Compass

20221511D

English

| Rev | Date     | Written by | Checked by     | Approved by |
|-----|----------|------------|----------------|-------------|
| А   | 19.12.03 | 400        | V.P.           | V.P.        |
| В   | 17.02.05 | 4000       | Jan Magnus Eik | R. Schur    |
| C   | 05.12.05 | 4000       | Jan Magnus Eik | R. Schur    |
| D   | 09.05.07 | 4000       | Jan Magnus Eik | R. Schur    |
|     |          |            |                |             |
|     |          |            |                |             |

### **Document revisions**

## **Document history**

| Rev. A | First issue.                                                                                                    |
|--------|----------------------------------------------------------------------------------------------------|
| Rev. B | Updated for new software release (Master compass: V.1.03, Control unit: V.1.04).                                                         |
| Rev. C | New procedure for how to adjust true heading, updated dimensions for<br>remote panel, other minor updates to text throughout the manual. |
| Rev.D  | Text and illustration updates.                                                                                                    |

### About this manual

This manual is intended as a reference guide for installing, operating and maintaining Simrad GC80 and GC85 Compact Gyro compasses.

The manual assumes that the operator is a qualified ship officer, or is under supervision of a qualified person.

In this manual, references to buttons on the operator panels are written in boldface, but in a different text style (e.g. **SET** button, **DISP** button, **GYRO** button).

Important text that requires special attention from the reader is emphasized as follows:

| Note!   | Used to draw the reader's attention to a comment or some important information.                             |
|---------|----------------------------------------------------------------------------------------------------|
| Caution | Used for warning the reader that a risk of damage to the equipment exists if care is not exercised.         |
| WARNING | Used when it is necessary to warn personnel that a risk of injury or death exists if care is not exercised. |

This manual is divided in the following sections:

### 1. System overview

An overview of the GC80/GC85 Compact gyro system and it's components.

### 2. User interface

Overview of GC80 Compact Control unit and the user interface.

### 3. Operation

Main operating procedures for using the GC80/GC85 Compact Gyro compass.

### 4. Maintenance

Simple maintenance procedures that should be performed by the system operator, together with a complete procedure for how to replace the sensitive element and fuses.

### 5. Installation

Mechanical installation, cable connection, and software configuration for the GC80/GC85 Compact gyro system.

### 6. Advanced settings

A description of parameters that can be entered or changed in the Extension menu.

### 7. Technical specifications

Specifications for the system and for all separate units in the GC80/GC85 Compact gyro system.

### 8. Drawings

Outline drawings and wiring diagrams for the GC80/GC85 Compact gyro system.

### 9. Spare part list

List of all standard and optional units that are used in the GC80 and GC85 Compact gyro systems.

### 10. Terminal layout

List of all terminal pins and terminal labelling with details on pcb's in the GC80 Control unit.

### 11. Dip switch settings

Drawings and references of jumpers and dip switches for the different printed circuits boards in the Control unit.

### 12. Alarm messages and corrective actions

A description of how system errors are indicated, and corrective actions that can be performed by the operator.

### Contents

| 1 | SYS | TEM OVERVIEW1                                            |
|---|-----|----------------------------------------------------------|
|   | 1.1 | Introduction2                                            |
|   | 1.2 | Precaution in use                                        |
|   | 1.3 | System components4                                       |
|   | 1.4 | Bearing repeaters4                                       |
| 2 | USE | R INTERFACE                                              |
|   | 2.1 | GC80 Compact Control unit6                               |
| 3 | OPE | RATION                                                   |
|   | 3.1 | System Start-up and Shut-down10                          |
|   |     | Start-Up                                                 |
|   |     | Turning the Gyro compass OFF11                           |
|   | 3.2 | Selecting active compass12                               |
|   | 3.3 | Adjusting dimming level12                                |
|   | 3.4 | Displaying present settings13                            |
|   |     | Displaying settings with no external sensor connected 13 |
|   |     | Displaying settings with external sensor connected14     |
|   | 3.5 | Confirming present settings16                            |
|   |     | True bearing16                                           |
|   |     | Latitude                                                 |
|   |     | Speed17                                                  |
|   | 3.6 | Pendulum function 19                                     |
|   | 3.7 | Alarm messages20                                         |
|   |     | Acknowledging an alarm21                                 |
| 4 | MAI | NTENANCE                                                 |
|   | 4.1 | General24                                                |
|   | 4.2 | Precautions24                                            |
|   | 4.3 | Cleaning the operator panels and the cabinet surface     |
|   | 4.4 | Checking the connectors24                                |
|   | 4.5 | Checking mechanical installation24                       |
|   | 4.6 | Preventive maintenance intervals25                       |
|   | 4.7 | Replacing the Sensitive element25                        |
|   |     | Mechanical installation25                                |

|   |     | Verifying the element's tilt angle                  | 29 |
|---|-----|-----------------------------------------------------|----|
|   |     | Parameter updates                                   | 30 |
|   |     | Balancing the Horizontal ring                       | 31 |
|   | 4.8 | Replacing the Fuses                                 | 32 |
|   |     | Master Compass                                      | 32 |
|   |     | Compact Control unit                                | 32 |
|   |     | Power Supply Unit (Option)                          | 34 |
| 5 | INS | TALLATION                                           | 35 |
|   | 5.1 | Unpacking and handling                              | 36 |
|   | 5.2 | Mechanical installation                             | 36 |
|   |     | Control unit                                        | 37 |
|   |     | Power supply unit (Option)                          | 39 |
|   |     | Master compass                                      | 40 |
|   | 5.3 | Cabling                                             | 41 |
|   | 5.4 | Grounding the units                                 | 42 |
|   | 5.5 | Dip-switch and jumper settings                      | 42 |
|   |     | Activating the control unit for GC80 or GC85 system | 43 |
|   |     | Activating an external heading sensor               | 44 |
|   |     | Activating the pendulum function                    | 44 |
|   | 5.6 | Installing the Sensitive element                    | 45 |
|   |     | Verifying the element's tilt angle                  | 47 |
|   | 5.7 | System start-up and software configuration          | 49 |
|   |     | System Start-up                                     | 49 |
|   |     | Configuring the gyro system                         | 50 |
|   |     | Setting the Latitude input source                   | 52 |
|   |     | Setting the Speed input source                      | 53 |
|   | 5.8 | Balancing the Horizontal ring                       | 54 |
|   |     | Adjusting True heading                              | 54 |
| 6 | ADV | ANCED SETTINGS                                      | 57 |
|   | 6.1 | General                                             | 58 |
|   | 6.2 | Using the Extension menu                            | 58 |
|   | 6.3 | The Extension menu overview                         | 59 |
| 7 | TEC | HNICAL SPECIFICATION                                | 65 |
|   | 7.1 | Accuracy                                            | 66 |
|   | 7.2 | General specification                               | 66 |

|    | 7.3  | Input specification                | 67 |
|----|------|------------------------------------|----|
|    | 7.4  | Output specification               | 68 |
|    | 7.5  | Physical Dimensions                | 69 |
|    |      | GC80 Master Compass                | 69 |
|    |      | GC80 Compact Control Unit          | 69 |
|    |      | GC80 Power Supply unit (option)    | 69 |
|    | 7.6  | Power                              | 69 |
|    |      | GC80/85 Master Compass             | 69 |
|    |      | GC80 Compact Control Unit          | 70 |
|    |      | GC80 Power Supply unit (option)    | 70 |
|    | 7.7  | Environmental Specification        | 70 |
|    |      | GC80/85 Master Compass             | 70 |
|    |      | GC80 Compact Control unit          | 70 |
| 8  | DRA  | WINGS                              | 71 |
|    | 8.1  | Drawings included                  | 72 |
| 9  | SPA  | RE PART LIST                       | 79 |
|    | 9.1  | GC80 Compact Gyro system           | 80 |
|    | 9.2  | GC85 Compact Gyro system           | 80 |
|    | 9.3  | GC80/GC85 Optional equipment       | 81 |
| 10 | TERM | MINAL LAYOUT                       | 83 |
|    | 10.1 | ITERM board                        |    |
|    |      | TB1                                |    |
|    |      | TB2                                |    |
|    |      | ТВ3                                |    |
|    | 10.2 | IOPT board                         |    |
|    |      | ТВ3                                |    |
|    |      | ТВ4                                |    |
| 11 | DIP  | SWITCH SETTINGS                    |    |
|    | 11.1 | Compact control unit               |    |
|    |      | ICIF board                         | 91 |
|    |      | IOPT board                         | 94 |
|    |      | ITERM board                        | 96 |
| 12 | ALA  | RM MESSAGES AND CORRECTIVE ACTIONS | 97 |
|    | 12.1 | The alarm system                   |    |
|    |      |                                    |    |

| 12.2 | Acknowledging an alarm                     |     |
|------|--------------------------------------------|-----|
| 12.3 | Fault finding                              | 100 |
|      | Main power failure                         | 100 |
|      | Internal power failure in Control unit     | 101 |
|      | Inverter failure                           | 101 |
|      | Zero cross failure                         | 101 |
|      | System communication failure               | 102 |
|      | GPS communication or data failure          | 102 |
|      | Internal communication failure             | 103 |
|      | External bearing sensor failure            | 103 |
|      | LOG (serial) communication or data failure | 103 |
|      | Repeater failure                           | 104 |
|      | Failure when powering ON the gyro compass  | 104 |
| 12.4 | Complete alarm code list                   | 105 |

### **1 SYSTEM OVERVIEW**

This section provides an overview of GC80 and GC85 Compact Gyro compasses and their components.

### 1.1 Introduction

GC80 and GC85 Compact Gyro compasses have been designated for any size of vessels to enhance the navigation capabilities and reliability. The gyro compasses eliminate the inconvenience and limitations of magnetic compasses, and provide a variety of electrical outputs to supply accurate and consistent heading information to other navigational equipment.

- A GC80 Compact gyro is designed for vessels with speed up to 30 knots. The system complies with IMO A.424 (11) and Wheel Mark Specifications.
- A GC85 Compact gyro system is suitable for high speed vessels with speed up to 70 knots. It complies with IMO A.821 (19) HSC.

GC80 and GC85 Compact gyro systems have different sensitive elements, but use the same GC80 Compact Control unit. The systems are identified with divergent dip switch settings in Master compass and in the Control unit.

Note! A GC80 or GC85 system is identified by the labelling on top of the Master compass' case as shown on the figure below. The labelling on the control unit is identical for both gyro systems.

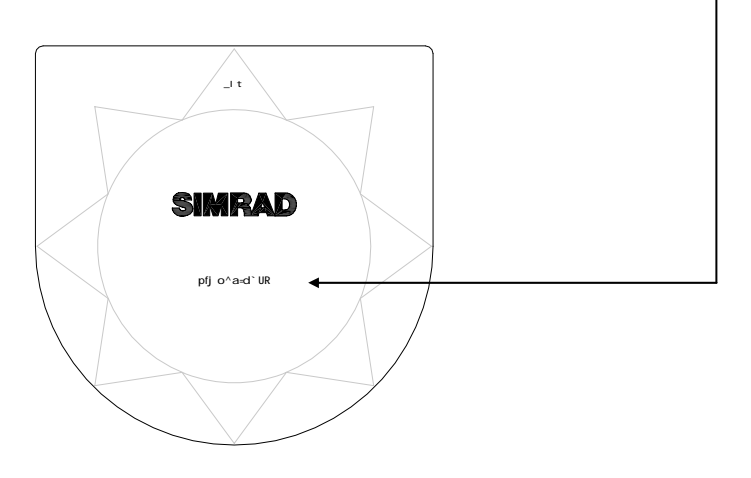

### 1.2 Precaution in use

The GC80/GC85 Compact Gyro compass displays and outputs bearing information. Although the system continually checks for faults while the system is running, failures or malfunctions may occur.

Any errors in input information will generate an alarm. These errors may also cause large jumps in the output bearing from the gyro compass. If this happens, any external equipment depending on the bearing output from GC80/85 should be operated manually or switched to other bearing sensors.

To assure long time safe operation, the following precautions should be taken:

- Assure that the operator is familiar with the use of the gyro compass
- Perform daily check to maintain normal system operation. Refer *MAINTENANCE*, page 23 onwards
- If any unusual behavior is observed during daily inspection, the cause should be found and corrected. If necessary, the local Simrad dealer should be contacted
- If any alarm is generated, verify the reason for the alarm

### 1.3 System components

A GC80/GC85 Compact Gyro compass includes the following units:

- Master Compass with Sensitive Element
- Compact Control unit
- Power Supply unit (Option)

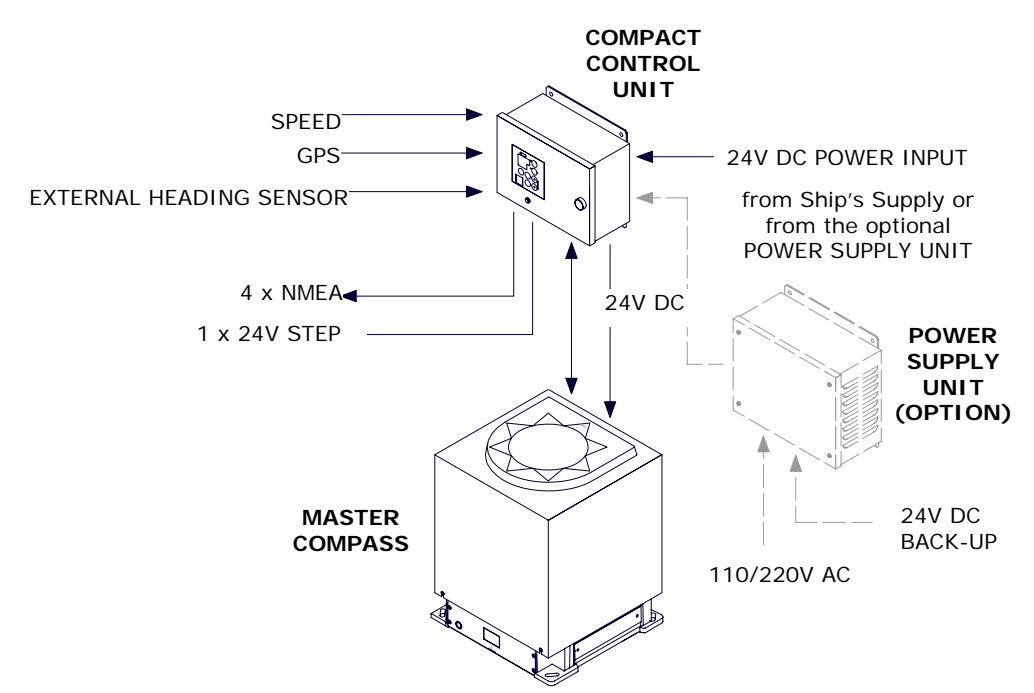

Note!

For details, refer TECHNICAL SPECIFICATION, page 65.

### 1.4 Bearing repeaters

GC80 and GC85 outputs step and serial signals used for repeaters. Even when the gyro compass is supplied by the emergency power supply, the connected repeaters will be driven by the repeater backup function included in GC80/GC85.

The following serial signal may be selected:

|       | Lo speed:                                                                                                    | IEC61162-1 ed.2, close in comparison with NMEA0183 version 2.30 (4800 baud) |  |
|-------|----------------------------------------------------------------------------------------------------|-----------------------------------------------------------------------------|--|
|       | High speed:                                                                                                    | IEC61162-2, based upon NMEA0183 version 2.30 (4800 and 38400 baud possible) |  |
| Note! | A proprietary Tokimec serial signal may also be available, but this is normally not used.                                           |                                                                             |  |
|       | These signals may be set separately for each circuit.<br>For connection of repeaters, refer to wiring diagrams, page 72<br>onwards. |                                                                             |  |

### 2 USER INTERFACE

This section gives an overview of the GC80 Compact Control unit and the user interface.

### 2.1 GC80 Compact Control unit

The Control unit includes the control panel for the gyro compass.

A flush mount kit (part number 27101757) may be ordered from Simrad for remote installation of the control panel. Refer *Flush mounting the control panel*, page 37.

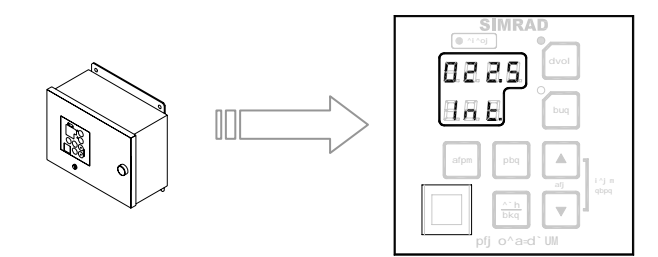

#### **POWER Button**

Used for switching the gyro system ON. The button will be lit to indicate that power is applied to the system. Refer *System Start-up and Shut-down*, page 10.

#### Display

The LCD displays data in two rows: the upper row shows data and the lower row shows active mode.

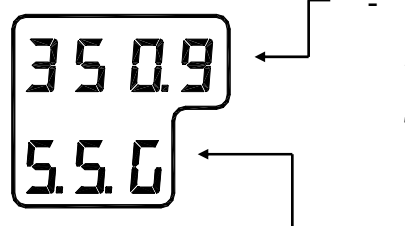

ml t bo

dvol

buq

- The Data indicator consists of four 7-segments red LEDs. The indicator is used for displaying the vessel's bearing, latitude and speed. Refer *Displaying present settings*, page 13.

The Data indicator is also used for displaying alarm codes as described from page 19 onwards.

- The Mode indicator consists of three 7-segments green LEDs. The Mode indicator displays codes used for identifying input type for bearing, latitude and speed.

#### **GYRO Button**

Used for selecting the gyro compass as the active heading reference source. The status lamp is lit to indicate that the gyro system is active.

Refer Selecting active compass, page 12.

#### EXT Button

Used for selecting the external heading source as the heading reference. The status lamp will be lit to indicate that the external heading reference source is active.

Refer Selecting active compass, page 12.

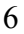

#### **DISP Button**

Used for displaying data on the LCD. Refer *Displaying present* settings, page 13.

#### SET Button

Used for changing data and input sources. Refer *System start-up* and software configuration, page 49 onwards.

#### **ACK/ENT Button**

Used for confirming a change in data and input sources. Refer *System start-up and software configuration*, page 49 onwards.

The button is also used for acknowledging an alarm as described in *Acknowledging an alarm*, page 21.

#### Arrow Buttons

Used for increasing or decreasing a parameter value. Refer *System start-up and software configuration*, page 49 onwards

Also used for lamp test and for setting the display illumination as described in page 12.

#### **Alarm Indicator**

Used for indicating an alarm situation. Refer *Alarm messages*, page 20.

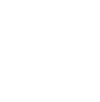

<mark>^`h</mark> bkq

afpm

pbq

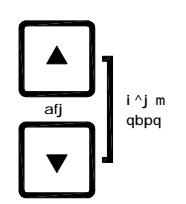

👂 ^i ^oj

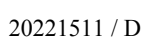

### THIS PAGE INTENTIONALLY LEFT BLANK

### **3 OPERATION**

This section describes the main operating procedure used when operating the GC80/GC85 Compact Gyro compass.

### 3.1 System Start-up and Shut-down

A GC80/GC85 Compact gyro system is usually left with power on. If the system has to be shut down and restarted, the procedures in the following sections should be followed.

### Start-Up

Caution

Before the gyrocompass is turned into normal operation, it has to be configured according to the description in System startup and software configuration, page 49 onwards.

mi t bo

Turn ON the gyro system by pressing the **POWER** button on the Control panel. The following start-up sequence will be run:

1 Control unit type (GC80 Std, or GC85 HSc), SW version for Control unit and for Master compass is displayed in rapid succession. Examples of display text are shown below:

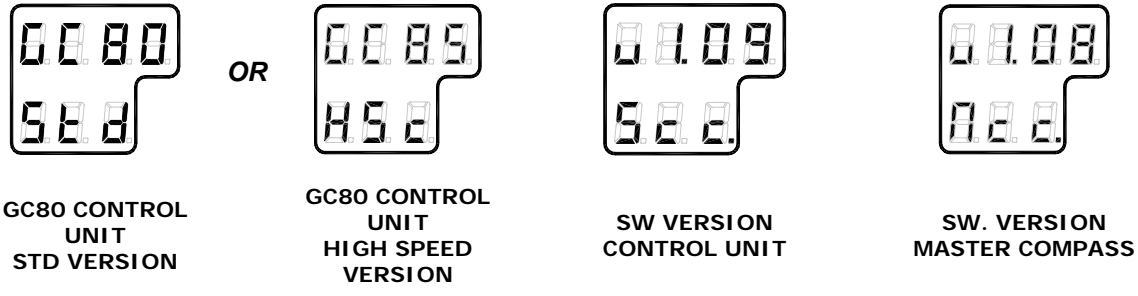

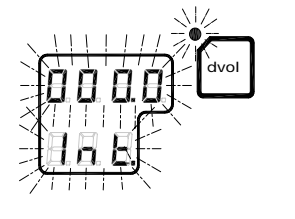

2 If the rotor was not completely stopped when the **POWER** button was pressed, a rotor break function will be activated to stop the rotor.

Active rotor break is indicated with flashing display.

- 3 When the turning stops, the sensitive element starts rising horizontally and the compass rotates 360° clockwise. The display shows decreasing bearing as the compass is turning.
- 4 When the compass has rotated 360°, start bearing is indicated with flashing text in the display. The start bearing will be the same as active bearing when the compass was turned OFF.

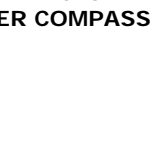

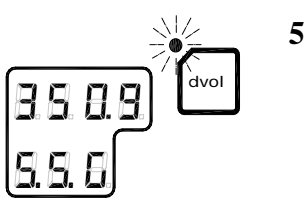

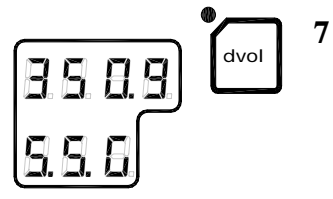

- The indicated start bearing is accepted by pressing the **ACK/ENT** button, or increased/decreased by using the arrow buttons and then pressing the **ACK/ENT** button. If no action is taken within 3 minutes, the start-up process will continue with the indicated start bearing. The bearing indication stops flashing when the start bearing is accepted, while the lamp remains flashing.
- 6 The rotor will now start rotating, and reaches full speed after maximum 30 minutes.
  - When the rotor has reached full speed, the compass starts the north seeking function. The display will now change to show the compass' actual heading, and from now on bearing output will be available.

The lamp near the **GYRO** button change from flashing to steady light.

The GC80/GC85 will be settled within 3 hours when started with a deviation angle less than 5°. With a larger deviation angle, the compass will be settled within 4 hours.

### Turning the Gyro compass OFF

- 1 Press the **POWER** button on the Control panel. The light in the **POWER** button will be switched off.
- 2 Repress the **POWER** button to activate the rotor break function. The light in the **POWER** button will be lit again.

Active rotor break is indicated by:

- flashing display
- a soft clicking sound heard from the gyrocompass

The rotor break function will be active for maximum 4 minutes.

## It is very important that the rotor break is activated to stop the rotor rotation to prevent any possible damage by ship's movement!

3 Press the **POWER** button again to shut down the gyrocompass when both the data and the dot in the display change from flashing to steady light.

The light in the **POWER** button will now be turned OFF.

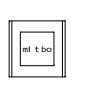

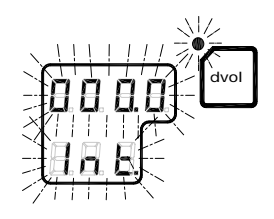

### Caution

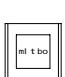

### 3.2 Selecting active compass

If an external heading sensor is connected to GC80/GC85, it is possible to switch between gyro and external heading sensor as active steering sensor.

The gyro system will normally be used with the gyro compass selected as active compass. An external heading sensor should only be used as active compass when the gyro compass not is working properly.

By pressing the **GYRO** or the **EXT** and the **ACK/ENT** buttons simultaneously, the GC80/GC85 will toggle between using the gyrocompass or an external sensor as active sensor.

 $\int_{buq}^{huq} + \frac{\frac{h^{h}}{bkq}}{h^{h}}$ 

When the active sensor is changed, an audible alarm will sound three times.

Active compass is identified with light in the button's indicator lamp, and with active compass type in the LCD as shown in the figures below.

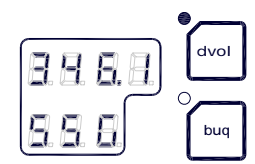

GYRO COMPASS SELECTED AS ACTIVE STEERING SENSOR

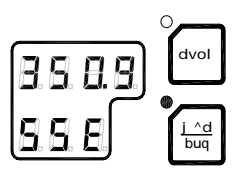

EXTERNAL HEADING SENSOR SELECTED AS ACTIVE STEERING SENSOR

WARNING Changing active compass may result in large change of true bearing. No changes should therefore be made when the system is in operation.

### 3.3 Adjusting dimming level

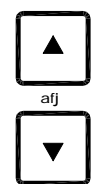

The display illumination and the light intensity in the indicator lamps can be increased or decreased in 5 steps by pressing the arrow buttons.

When the illumination is set to lowest level, a faint light is still present in the display, Alarm indicator, status lamp and Power button.

Panel lamps and display segments may be tested by pressing both arrow buttons simultaneously. All lamps and display segments will be lit, and a short audible alarm will be activated.

### 3.4 Displaying present settings

afpm

When pressing the **DISP** button on the GC80 Control unit, the system will loop through a display sequence showing present settings for the system.

The sequence will be depend on whether an external compass is connected or not. When an external compass is connected, the readout will depend on active compass.

The following sections; *Displaying settings <u>with no</u> external sensor connected* and *Displaying settings <u>with</u> external sensor connected*, show examples of how the present settings are presented by pressing the **DISP** button.

The display will be used as follows:

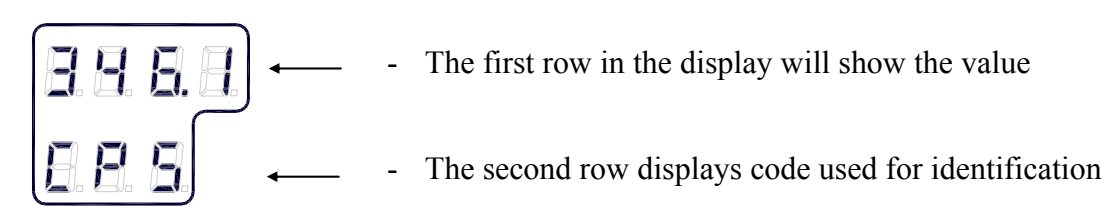

## Displaying settings <u>with no</u> external sensor connected

| Display state                                                     | Display          | Description                                                                                                    |
|-------------------------------------------------------------------|------------------|----------------------------------------------------------------------------------------------------|
| Normal operation                                                  |                  | <ul><li>True output bearing</li><li>Active compass</li></ul>                                                                               |
| <sup>afpm</sup><br>1 <sup>st</sup> press on<br><b>DISP</b> button | 8888<br>888      | <ul> <li>Gyro compass bearing without correction</li> <li>Active speed input source indication (GPS, Manual, Log or Serial Log)</li> </ul> |
| <sup>arpm</sup><br>2 <sup>nd</sup> press on<br><b>DISP</b> button | 5 8 8 8<br>6 8 8 | <ul> <li>Latitude</li> <li>Latitude indication: North (LA.n) or<br/>South (LA.s)</li> </ul>                                                |
| 3 <sup>rd</sup> press on<br><b>DISP</b> button                    | 0050<br>858      | <ul> <li>Vessel speed</li> <li>Speed input indication<br/>(GPS, Manual, Log or Serial Log)</li> </ul>                                      |

| Display state                                                      | Display    | Description                                                             |
|--------------------------------------------------------------------|------------|-------------------------------------------------------------------------|
| 4 <sup>th</sup> press on<br><b>DISP</b> button                     | 8888<br>88 | <ul><li>Rate of turn in °/min</li><li>Rate of turn indication</li></ul> |
| 5 <sup>th</sup> press on<br><b>DISP</b> button                     | 888<br>888 | <ul><li>Error codes (up to 4)</li><li>Error indication</li></ul>        |
| 6 <sup>th</sup> press on<br><b>DISP</b> button<br>Normal operation |            | <ul><li>True output bearing</li><li>Active compass</li></ul>            |

## Displaying settings <u>with</u> external sensor connected

| Display state                                          | Display                                                                                | Description                                                                                                    |
|--------------------------------------------------------|----------------------------------------------------------------------------------------|----------------------------------------------------------------------------------------------------|
| Normal operation                                       |                                                                                        | <ul> <li>True output bearing</li> <li>Active compass</li> </ul> The compass indication equals the sensor selected as active compass (gyro or external) |
| atpm<br>1 <sup>st</sup> press on<br><b>DISP</b> button | B     B     B     B       B     S     E       or     B     B     B       B     B     B | <ul><li>Bearing</li><li>Passive compass</li></ul>                                                                                                    |

| Display state                                                      | Display          | Description                                                                                                    |
|--------------------------------------------------------------------|------------------|----------------------------------------------------------------------------------------------------|
| 2 <sup>nd</sup> press on<br><b>DISP</b> button                     |                  | <ul> <li>Gyro compass bearing without correction</li> <li>Active speed input source indication (GPS, Manual, Log or Serial Log)</li> </ul> |
| 3 <sup>rd</sup> press on<br><b>DISP</b> button                     | 8 8 8 8<br>8 8 8 | <ul> <li>Latitude</li> <li>Latitude indication: North (LA.n) or<br/>South (LA.s)</li> </ul>                                                |
| 4 <sup>th</sup> press on<br><b>DISP</b> button                     | 0050<br>858      | <ul> <li>Vessel speed</li> <li>Speed input indication<br/>(GPS, Manual, Log or Serial Log)</li> </ul>                                      |
| 5 <sup>th</sup> press on<br><b>DISP</b> button                     | 8888<br>88       | <ul><li>Rate of turn in °/min</li><li>Rate of turn indication</li></ul>                                                                    |
| 6 <sup>th</sup> press on<br><b>DISP</b> button                     | 888<br>888       | <ul><li>Error codes (up to 4)</li><li>Error indication</li></ul>                                                                           |
| 7 <sup>th</sup> press on<br><b>DISP</b> button<br>Normal operation |                  | <ul><li>True output bearing</li><li>Active compass</li></ul>                                                                               |

### 3.5 Confirming present settings

After the GC80 is configured according to the *System start-up and software configuration*, described in page 49 onwards, it should not be necessary to adjust any settings when operating the gyro compass.

However, if an error is reported in any of the input sources, it may be necessary to switch to a different input source.

### True bearing

Make sure that the gyro compass is selected as active compass. Refer *Selecting active compass*, page 12.

Confirm that the gyro compass's displayed true bearing is according to a known target or astronomical observation.

If there is any difference, adjust the bearing according to *Adjusting True heading*, page 54.

## **S 8 8 8** E 8 8 7

Note!

Latitude

Press the **DISP** button until the vessel's latitude is displayed.

The displayed latitude value is calculated based on the vessel's true bearing and the vessel's actual speed. Refer setting the latitude input source and speed input source, page 52 onwards.

- If GPS is selected as latitude input source, the latitude obtained from the GPS is displayed on the LCD. Confirm that the displayed latitude is the same as indicated on the GPS indicator.
- If GYRO (manual setting of latitude) is selected as latitude input source and other than MANUAL selected as the vessel's speed input source, the latitude will be automatically updated. In this case, the indicated latitude should be confirmed every 4th hour when the vessel is in harbor. If there is any significant difference between the displayed value and the vessel's actual latitude, the value should be adjusted according to *Setting the Latitude input source*, page 52.

When **GYRO** is selected as latitude input source and **MANUAL** is selected as the speed input source, the indicated latitude value will not be updated and hence an error may build up.

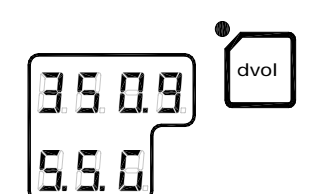

### Speed

The GC80/GC85 gyro compass calculates bearing based on the speed and latitude information that is input to the gyro as speed source. Any error in speed input will therefore cause incorrect true bearing from the gyro compass.

Press the **DISP** button until the vessel's speed information is displayed.

Confirm in 4 hours intervals that the displayed speed is the same as the vessel's actual speed.

Any discrepancy between displayed speed and actual speed is corrected as described in *Setting the Latitude input source*, page 53.

#### Speed error correction

All gyro compasses will generate a heading error caused by the vessel speed and earth rotation. GC80/GC85 calculates this error based on latitude and speed input information, and corrects automatically the bearing signal output. If no speed information is available, the gyro compass will output a heading error either westwards or eastwards depending on the vessel's course.

If speed information is unavailable, the figure on next page may be used for manually calculating the heading error.

In this figure, the following values are used as example:

| - | Latitude: | 40° |
|---|-----------|-----|
|---|-----------|-----|

- Vessel speed: 16 knots
  - Vessel heading: 30°

The heading error is found by:

- 1 Drawing a line between the latitude and the vessel heading (shown with gray line on the figure)
- 2 Drawing a straight line (broken line in the figure) between the vessel speed and the point where the latitude/heading line intersects with the solid black line in the figure.

In the example above, the figure shows a speed error of appr.  $1.1^{\circ}$ , and the true bearing should then be  $30^{\circ}-1.1^{\circ} = 28.9^{\circ}$ .

Note!When the course is within 270° - 0° - 90°, true heading is found<br/>by subtracting the speed error from the compass heading.<br/>If the course is within 90° - 180° - 270°, true heading is found<br/>by adding the speed error to compass heading.

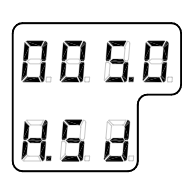

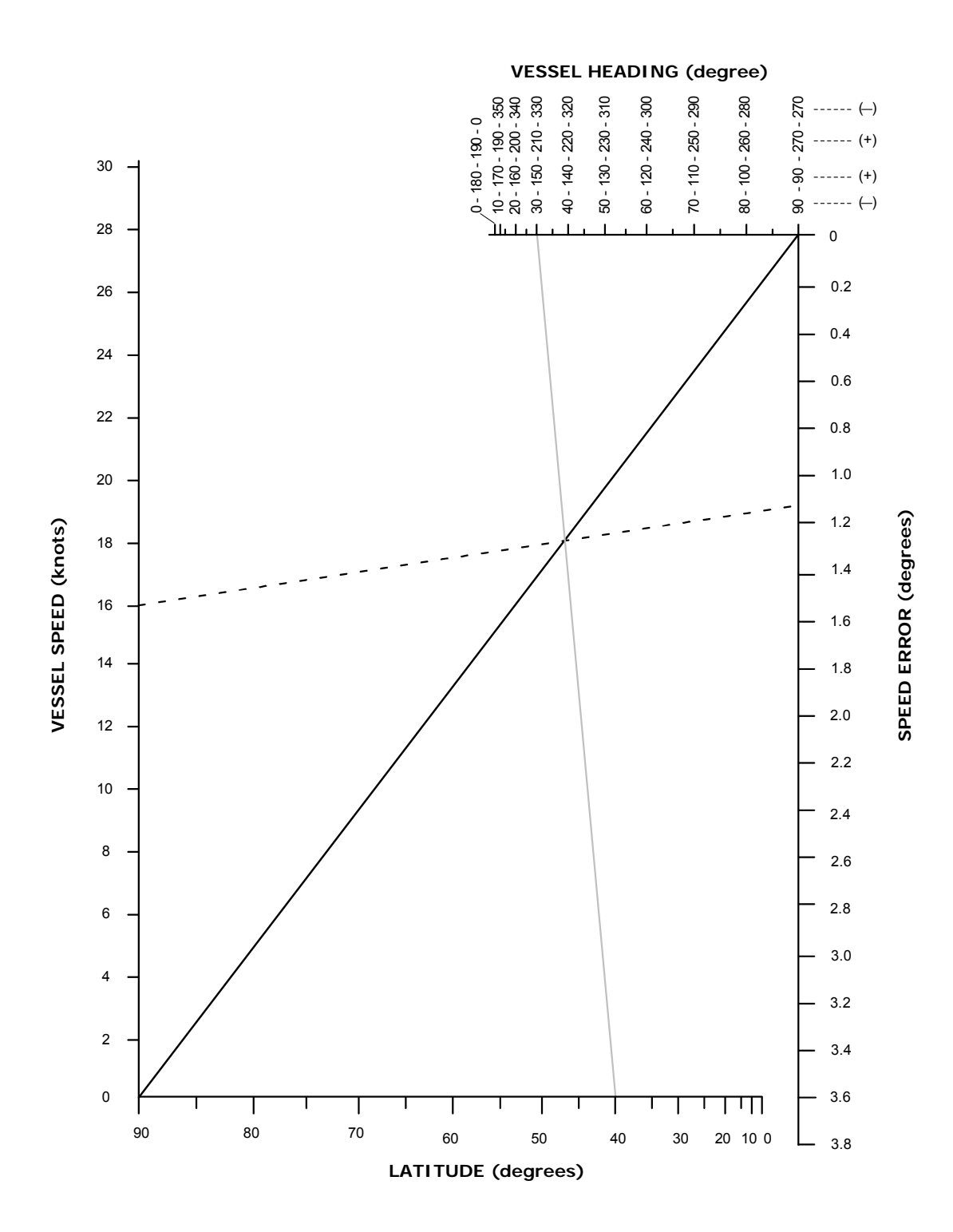

### 3.6 Pendulum function

Note!

GC80/85 software includes a pendulum function that enables the heading to be changed by 180°.

The heading change is activated by closing a potential free contact connected between TB1, pin 25 and 26 in GC80/85 control unit.

To enable the function, S2-4 on the ICIF board has to be set to ON. Refer **DIP** switch settings on ICIF board, page 91 onwards.

When the switch is set to activate the function, the following functions are obtained:

- The compass heading and repeaters change by 180° from the heading
- An acoustic alarm sounds 5 times
- The dots in the indicator field in the display starts flashing. These will remain flashing for as long as the pendulum function is active.

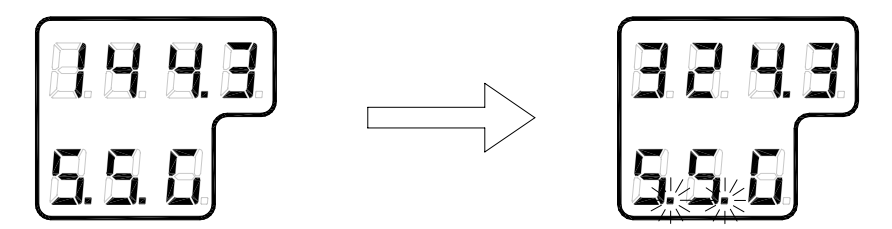

Normal compass operation is resumed by opening the closed potential free contact. The function is indicated by the same acoustic alarm, and the flashing dots returns to fixed illuminated dots.

#### 3.7 Alarm messages

The GC80/GC85 system will continually check for faults while the system is running.

If a fault occurs, an alarm code will be displayed in the LCD, the Alarm lamp will be flashing, and an audible alarm will be activated.

Up to 4 alarm codes may be displayed in the LCD to indicate that several alarm situations are present. The last activated alarm will be displayed on the right side of the display. The figure shows that alarm with code 1, 3 and 2 were generated in that order.

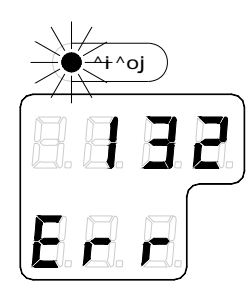

If more than 4 alarms are active, this will be indicated with a dot behind the last number as shown on the figure below. Further alarm codes may then be displayed by pressing the "arrow up" button.

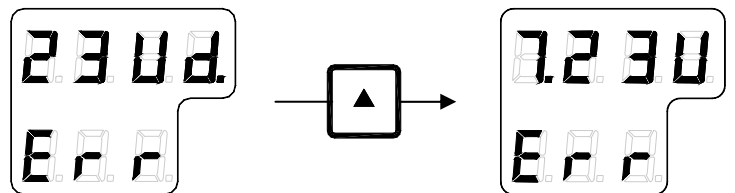

The example shows that alarm code 2, 3, U, d and 7 were activated.

Caution When an alarm is generated, bearing information from the GC80/GC85 may not be present or may have large error. Any equipment using bearing information from the gyro compass should therefore immediately be operated according to the equipment's emergency operating procedure.

### Acknowledging an alarm

An alarm is acknowledged by pressing the **ACK/ENT** button.

- The audible alarm will be silenced
- If the alarm situation has disappeared, the alarm lamp will be switched off, and the alarm code will be removed from the LCD
- If the alarm situation continues, the alarm lamp will switch from flashing to steady light. The LCD will return to show true bearing with flashing numbers to indicate that the bearing may have large errors

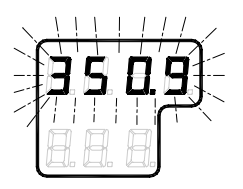

An alarm code for an active error may be recalled by pressing the **DISP** button until the alarm display is shown. It is possible to recall any alarm code in the LCD for as long as the alarm situation is present.

The *Complete alarm code list* section, page 105, has a complete list of alarm codes.

THIS PAGE INTENTIONALLY LEFT BLANK

### **4 MAINTENANCE**

This section holds descriptions for maintenance procedures that should be performed by the system operator.

The section also includes a detailed description for how to replace the sensitive element and the fuses.

### 4.1 General

All units in the GC80 system are designed for optimum safety and reliability. However, a limited amount of preventive maintenance should be performed to verify safe operation and durability.

If any strange motion, smell, sound or heat is generated from any unit, a Simrad dealer shall be contacted.

### 4.2 Precautions

Touching internal parts may cause electric chock if power is connected to the system, even if the **POWER** button is turned OFF. Do not touch any terminal board or power supply unit when maintaining and checking the system. If necessary, disconnect the power cable from the Control unit.

Electrostatic charges may damage components on the circuit boards inside the units. Always wear a correctly connected earthing strap when opening the units.

## 4.3 Cleaning the operator panels and the cabinet surface

Use a vacuum cleaner with a soft brush to avoid damage to the buttons and the panel. If required, clean the buttons and panel with a non-abrasive cloth moistened with mild soap solution.

### 4.4 Checking the connectors

The connectors should be checked by visual inspection only. Push the connector plugs into the connector. If the connector plugs are equipped with a lock, ensure that this is in correct position.

### 4.5 Checking mechanical installation

Vibration and chock may cause mechanical parts to loosen. All fastening screws should therefore regularly be checked and eventually tightened.

### 4.6 Preventive maintenance intervals

Local evaluations should be made to determine site-specific maintenance intervals.

| ACTION                                                                                                    | INTERVAL RECOMMENDED       |  |
|----------------------------------------------------------------------------------------------------|----------------------------|--|
| Confirm that the value of each<br>repeater synchronizes with the<br>displayed true bearing on the<br>Operator panel. | Daily                      |  |
| Confirm that the displayed<br>latitude and speed is according to<br>the vessel's actual latitude and<br>speed.       | Daily                      |  |
| Check connectors                                                                                                    | Every six month            |  |
| Tighten fastening screws                                                                                             | Every six month            |  |
| Clean panels and cabinet                                                                                             | Once a year or as required |  |
| Clean slip rings and brushes.<br>Apply lightly "27102128 gyro<br>slip ring lubrication oil".                         | Every second year          |  |

### 4.7 Replacing the Sensitive element

Caution The Sensitive element should only be replaced by authorized Simrad personnel.

Note! A special tool is required when installing the Sensitive element. This tool is optional and must be ordered from Simrad (part no. 44174449).

### Mechanical installation

Caution Use extreme caution when handling the Sensitive element! Do not tilt the element. It is filled with oil and the top includes a ventilation opening.

- 1 Ensure that the power is disconnected from the Control unit.
- 2 Remove the four screws securing the compass case, and lift the case carefully upwards and away.

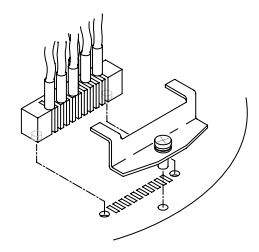

- **3** Loosen the screw on the plug-holder on the Sensitive element, and disconnect the plug.
- 4 Remove the four screws securing the Sensitive element. Tilt the Horizontal ring to the side where the plug is located, and carefully remove the element from the compass.

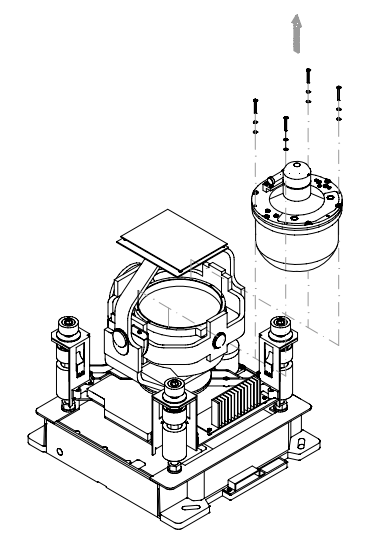

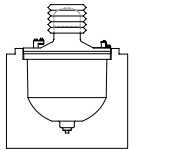

5

6

Place the defective Sensitive element in its original package, and put the rubber tube on top of the element.

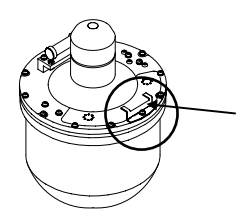

- Fasten the screw on the plug holder on the defective Sensitive element.
- 7 Lift the new element carefully from its package, and remove the rubber tube on top of the element.

Note!

The package and the rubber tube should be kept for re-use if the Sensitive element has to be sent to factory for service!

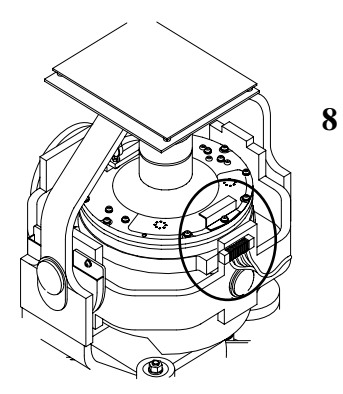

- Tilt the Horizontal ring to the side where the plug is located, and carefully put the sensitive element into the ring.
  - The socket on the Sensitive element should be located right above the plug attached to the Horizontal ring.
- 9
- Position the Sensitive element on the Horizontal ring by putting the assembly jigs into the holes as indicated on the figure below. Observe the rings on the jigs to ensure proper positioning. Insert and fasten the two screws in the other holes.

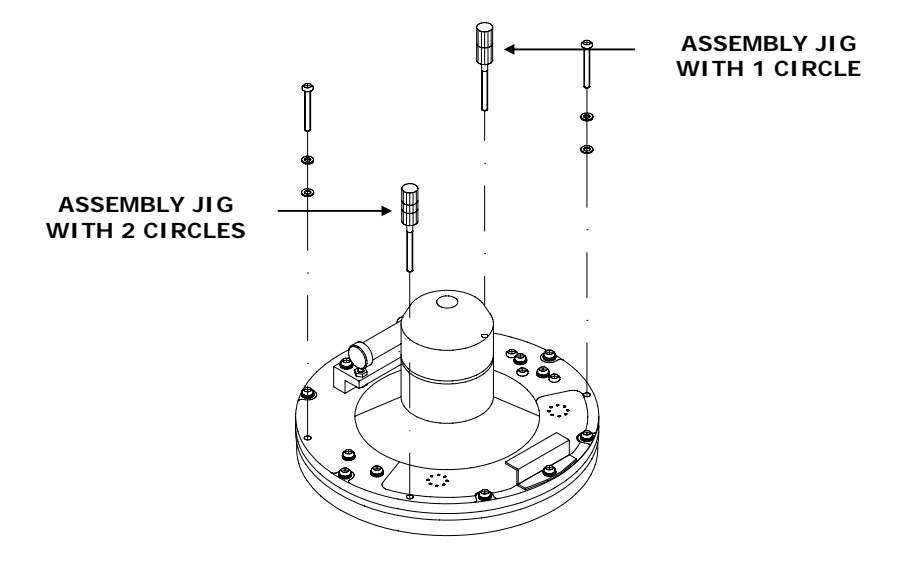

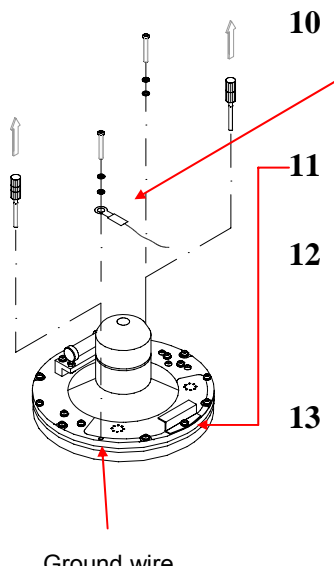

- Replace the assembly jigs with the two remaining screws after placing the ground wire as shown on the figure.
- Loosen the screw on the plug holder on the Sensitive element, and lift the holder 2-3 mm upwards.
- Connect the plug to the connectors on the Sensitive element's pcb according to the labelling on the pcb and on the wires. Make sure that the pin guides on the plug are properly entered, and that the wires are not twisted.
- Firmly tighten the screw on the holder.

Ground wire connection

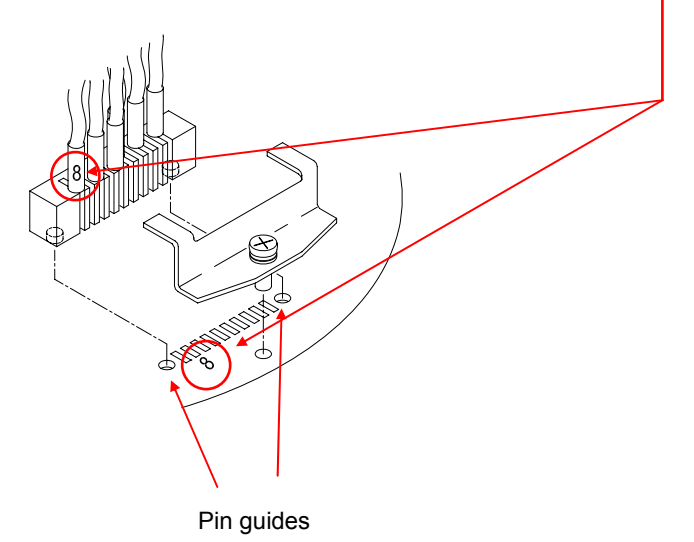
#### Verifying the element's tilt angle

- 1 Tilt the Sensitive element by hand towards the level tool on the Horizontal ring and keep it tilted for approximately 1 minute. Remove the pressure and observe that the tilt angle remains at:
  - <u>GC80</u>: 15° to 19°
  - <u>GC85</u>: 18° to 22°

The tilt angle is indicated on the figures below.

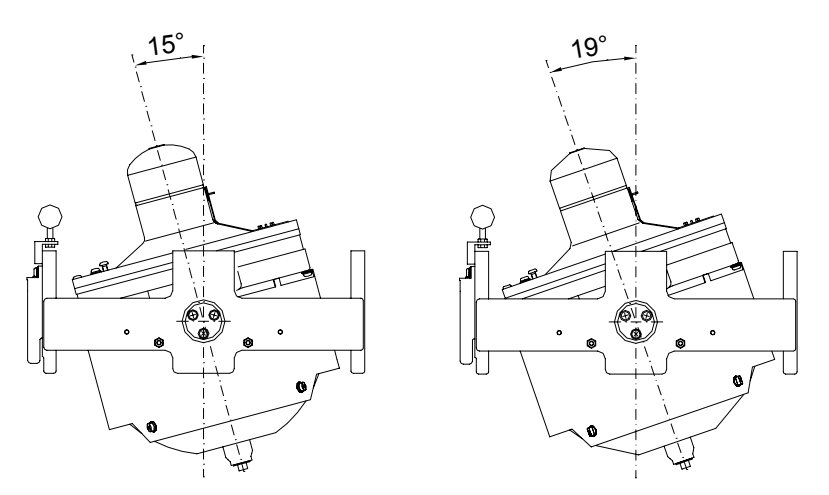

Max and min tilt angle for GC80 std system

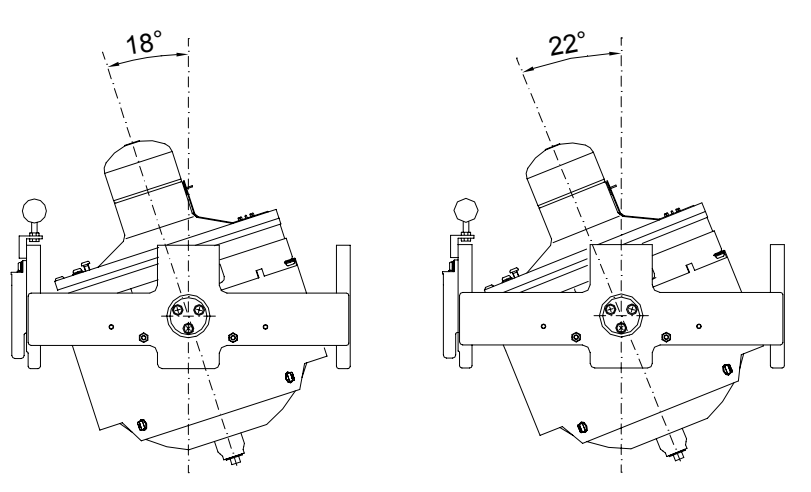

Max and min tilt angle for GC85 High Speed system

Note!

The tilt angle shown above is correct for cold condition. The angle may change when the element has reached normal operational temperature!

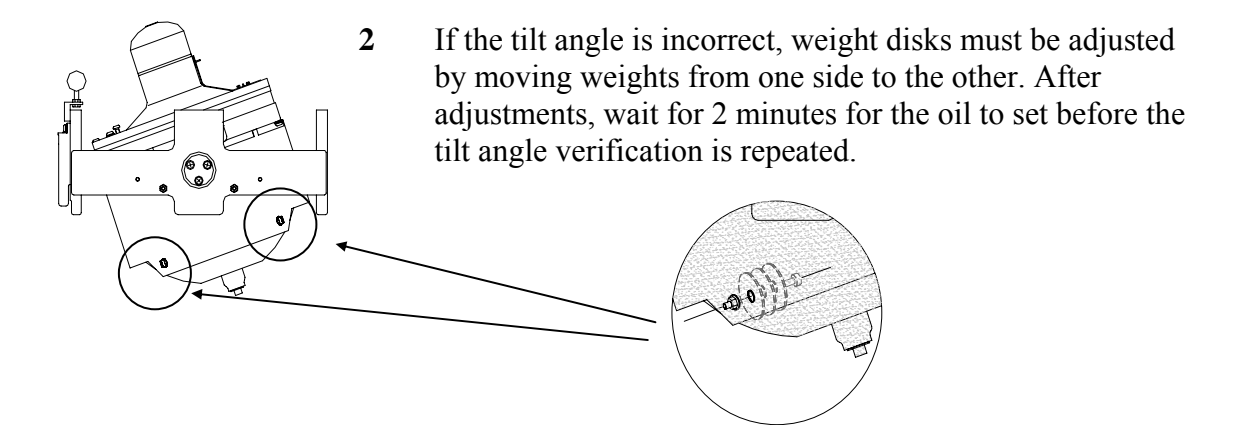

Caution

The sensitive element must have equal number of weight disks on both weight points on the tilting side (north and south side)!

3 Carefully rotate the Horizontal ring at least one complete rotation. Verify that all movable parts will rotate without making mechanical or electrical contact with any item or component.

#### Parameter updates

When a sensitive element is replaced, parameters for the new element have to be loaded into the GC80 Control unit before the gyro compass is started. This is done from the Extension menu as described below.

 Enter the Extension menu by pressing and holding the SET button and the ACK/ENT buttons simultaneously for appr. 3 seconds.

Main category A-1 will be displayed.

- 2 Press the **SET** button to enter the sub-category loop. Subcategory **1.1.U** and its parameter values will be displayed.
- **3** Use the arrow buttons to increase or decrease the parameter value until the value is according to the table supplied with the new sensitive element.
- 4 Confirm the entry by pressing the **ACK/ENT** button. The display will return to sub-category **1.1.U**, and the data will be transferred to the gyro immediately.
- 5 Press the **DISP** button again to select sub-category **1.6.t**, and use the arrow buttons to increase or decrease the parameter value until the value corresponds with the parameter for the new sensitive element. Confirm the entry by pressing the **ACK/ENT** button.

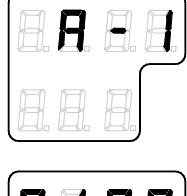

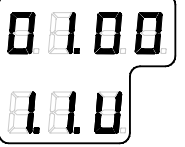

6 Exit the sub-category by pressing the **SET** button, and then exit the Extension main category by pressing and holding the **SET** and **ACK/ENT** buttons simultaneously for appr. 3 seconds.

For more information about the Extension menu, see *ADVANCED SETTINGS*, page 57 onwards.

### Balancing the Horizontal ring

After the Sensitive element has been replaced, the gyro compass should be started as described on page 10.

When the compass has been running continuously for at least 2 hours, the horizontal ring should be adjusted.

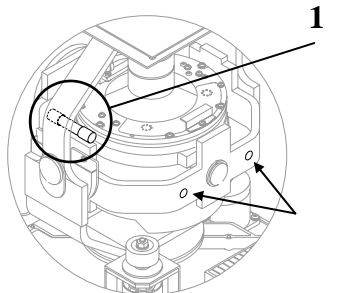

Locate the reference level tool on the horizontal ring, and check that the level bubble is within +/-10 minutes from the center. Each division equals 2 minutes.

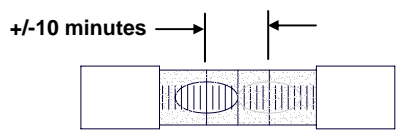

2 If the level bubble not is within this limit, add or remove weights from the horizontal ring until it is level.

It is important that the total number of weights on the horizontal ring is as few as possible.

3 Let the compass run for at least 20 minutes before the level is rechecked and eventually confirmed.

#### If the horizontal ring is tilted more than +/-10', a bearing error may be generated!

Note!

WARNING

### 4.8 Replacing the Fuses

# WARNING Before a fuse is replaced, disconnect the respective power for the damaged fuse.

Use the procedures described in the following pages when replacing the fuses.

#### **Master Compass**

Fuse F1 is located inside the fuse holder in the front of the Master compass.

- 1. Open the fuse holder by pressing and turning the fuse holder edge counter-clockwise with a screw driver.
- 2. Replace fuse F1, and close the holder by turning it clockwise.

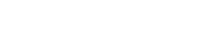

### **Compact Control unit**

For location of the fuses, refer to the drawing on next page.

| FUSE NO  | CAPACITY | TB-NO  | SIGNAL | DESCRIPTION                                                   |
|----------|----------|--------|--------|---------------------------------------------------------------|
| F1       |          | TB1-33 | 1R24+  | Power supply for ch.1 serial repeater                         |
| F2       |          | TB1-38 | 2R24+  | Power supply for ch.2 serial repeater                         |
| F3       | 1A       | TB1-43 | 3R24+  | Power supply for ch.3 serial repeater                         |
| F4       |          | TB1-48 | 4R24+  | Power supply for ch.4 serial repeater                         |
| F5       |          | TB1-21 | ST15   | Power supply for ch.1 step motor repeater                     |
|          |          |        |        | Main power supply (standard type)                             |
| F6       | 10A      | TB3-1  | 24M+   | Master compass power supply (with Power supply unit           |
| F7 3.15A |          | TB3-3  | 24B+   | Power supply for ICIF and IOPT board (with Power supply unit) |
| F8       | 6.3A     | TB2-1  | 24R+   | Power supply for repeaters (with Power supply unit)           |
| F9       | 10A      | TB3-5  | 24BT+  | Emergency power supply (standard type)                        |

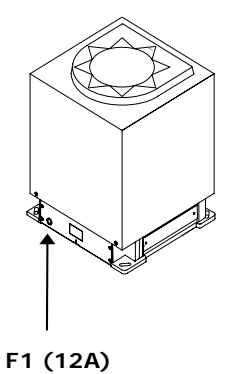

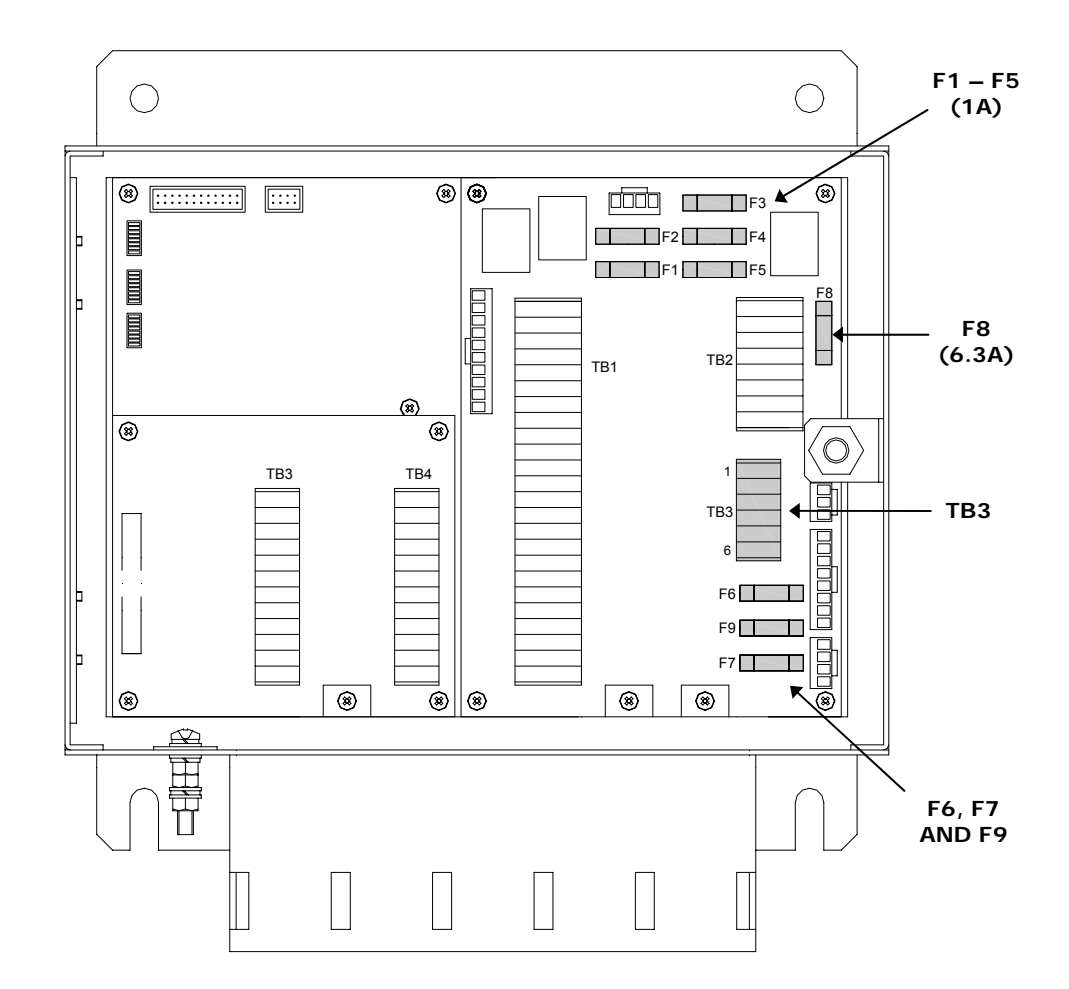

#### WARNING

# Make sure that power is disconnected from pin 1-4 on TB3 before any fuse is replaced!

Note!

The fuses in the Compact Control unit are open glass type and may be damaged if handles with force.

- **1** Pull the damaged fuse up from the holder.
- 2 Re-install a new fuse by carefully pushing it into the holder. When correctly located, it should be fixed 1-2mm above and parallel with the mounting level.

| FUSE NO | CAPACITY | TB-NO | SIGNAL | DESCRIPTION            |
|---------|----------|-------|--------|------------------------|
| F201    | 6.3A     | TB201 | 2AC1/2 | Main power supply      |
| F202    | 20A      | TB201 | 2B+/-  | Emergency power supply |

### Power Supply Unit (Option)

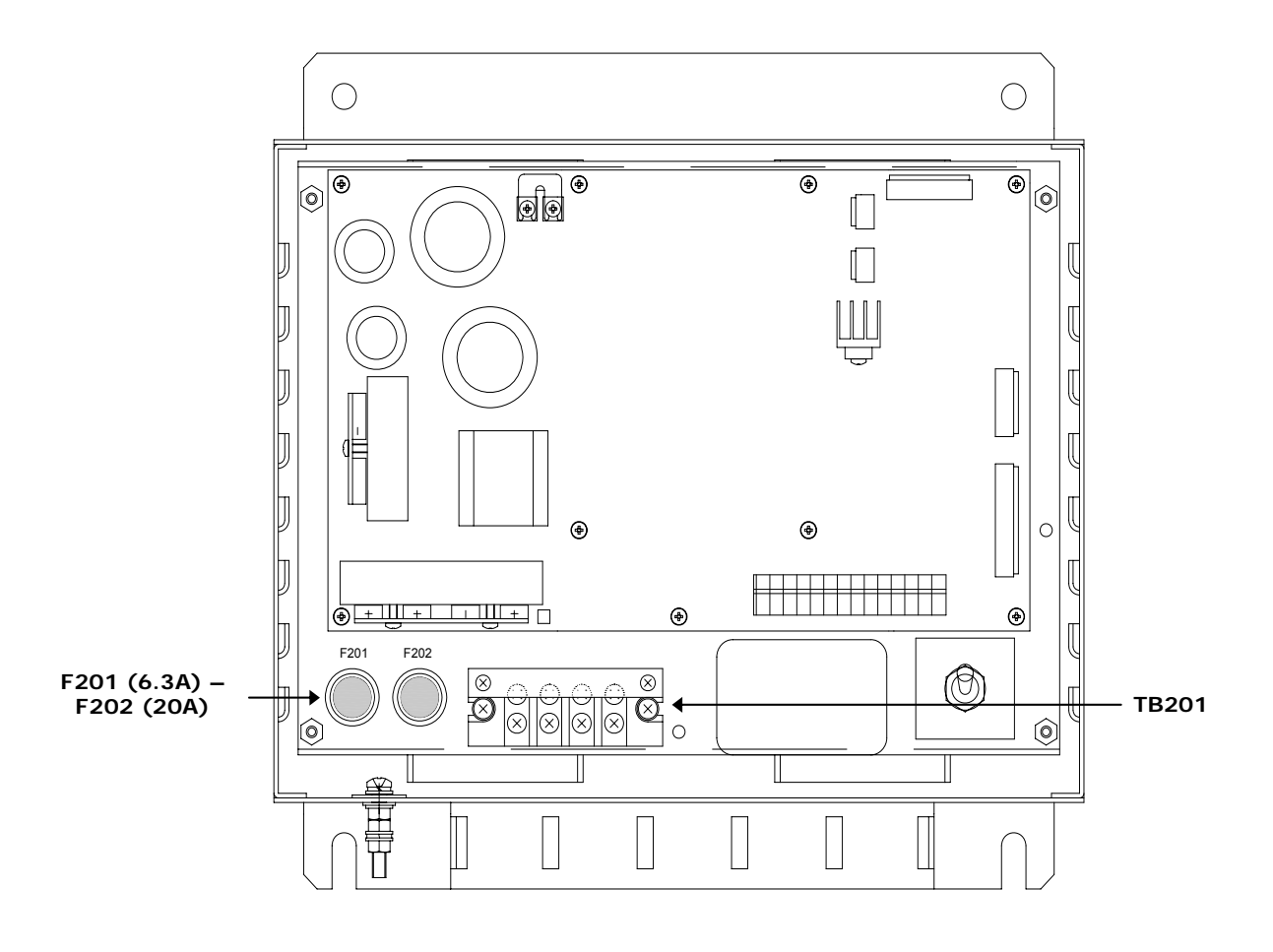

Caution

# Make sure that power is disconnected from TB201 before any fuses are replaced.

The fuses in the Power Supply unit are located inside a fuse holder.

- 1 Open the fuse holder by pressing and turning the fuse holder edge counter-clockwise with a screw driver.
- 2 Replace fuse F201 and F202, and close the holder by turning it clockwise.

### 5 INSTALLATION

This section is a reference guide for correctly installing and configuring the GC80/85 Gyro Compasses.

### 5.1 Unpacking and handling

A GC80/85 Gyro compass consists of the following units:

- Master compass
- Sensitive element
- Control unit
- Power Supply unit (Option)
- Spare part kit
- Documentation

The sensitive element is shipped from the factory packed separately in a carton box to protect it from excessive shock and vibration. The final assembly of the sensitive element into the Master compass have to be done when the Master compass is mounted onboard the vessel. Refer page 44.

Note! It is strongly recommended to keep the packing material for the Sensitive element. This original packing should be used if the element is sent to the factory for overhaul or repair.

> Care should be taken when unpacking and handling the equipment. A visual inspection should be made to see that the equipment has not been damaged during shipment and that all components and parts are included.

### 5.2 Mechanical installation

The units included in the GC80/GC85 system should be mounted with special regard to the units' environmental protection, temperature range and cable length. Refer Technical specifications, page 65 onwards.

Note! A special tool (part no. 44174449) is required when installing the Sensitive element. This tool is included in the gyro package, and the sensitive element should not be installed without using this tool.

#### **Control unit**

The Control unit is bulkhead mounted by using 4 bolts as shown in the illustration.

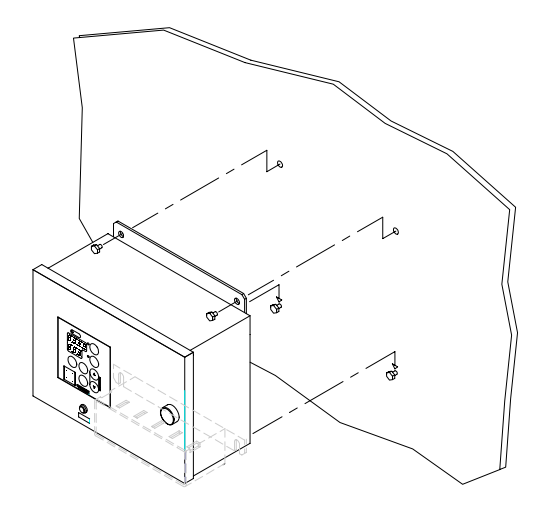

#### Flush mounting the control panel

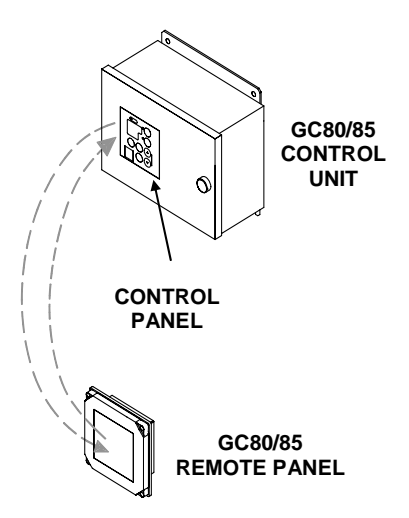

The control panel may be removed from the Control unit and mounted in a remote location by using the optional flush mounting kit (part number 27101757).

The flush mounting kit includes:

- 1 flush mounting panel
- 4 corners
- 4 mounting screws
- 1 blind cover

In addition to this kit, an optional control panel cable must be ordered. The cable is available in three different lengths:

- 5m (part no. 44170736)
- 10m (part no. 44170744)
- 15m (part no. 44170751).

Use the following procedure when mounting the remote control panel:

- 1 Open the control unit, and remove the wiring strips holding the control panel's cable.
- 2 Disconnect the cable's grounding wires (labelled FG) from the control panel and from the PWB\_ICIF board in the Control unit.
- **3** Disconnect the plugs and remove the control panel's cable.

- 4 Loosen the 4 nuts holding the control panel, and remove the panel. These nuts are to be re-used when fastening the control panel to the flush mounting panel.
- 5 Insert the control panel in the flush-mounting kit from the front side as shown on the figure. Fasten the panel with the 4 nuts.

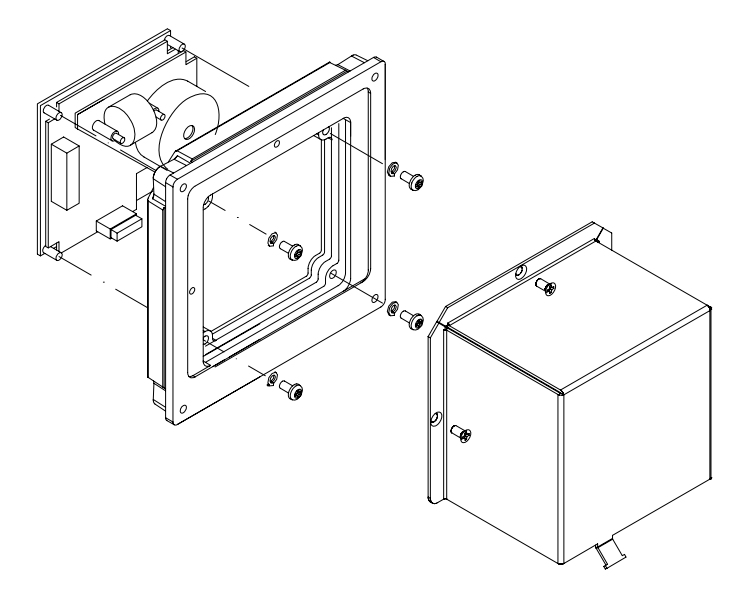

- 6 Insert the plug on the optional control panel cable, and connect the grounding wire.
- 7 Mount the cover on the back side.
- 8 Fasten the cable to the cover by a wire strip.
- 9 Slide the control panel cable through the cable inlet, insert the plug in PWB\_ICIF board and connect the grounding wire. Secure the cable to the control unit by a wire strip.
- **10** Insert the blind cover in the Control unit by using the 4 bolts included in the kit.

#### Power supply unit (Option)

Refer mounting description for the Control unit above.

Dimensional drawings for the optional Power supply unit are found on page 75.

#### Jumper settings in Compact Control unit

When the optional Power supply unit is included in the GC80/85 compact gyro system, jumper settings in the GC80/85 Control unit have to be modified as follows:

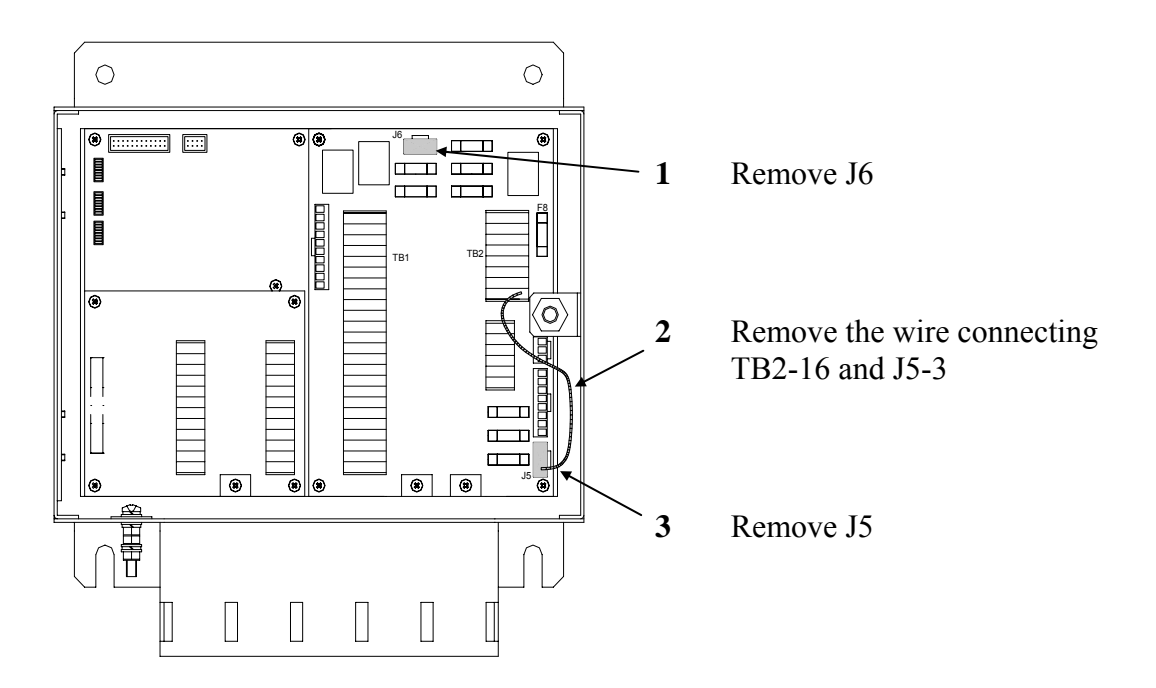

#### Master compass

Select a mounting location where the deck is horizontally, flat and with little vibration, and where the pitch/roll motion is as small as possible.

It is also important to select a mounting location with sufficient space for installation and service. Refer dimensional drawing, page 74.

Locate the compass on or parallel to the vessel's horizontal centerline, with the bow indication on the top of the case pointing towards the vessel's bow.

Use the datum line in the front and back to of the compass to line up the unit.

- It is possible to compensate for a small mounting offset by using the heading offset feature as described in *Adjusting True heading*, page 54.

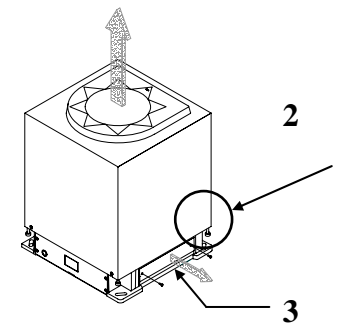

4

- Remove the four screws holding the compass case, and lift the case carefully upwards and away.
- Remove the cable inlet cover.
- Fasten the compass to the deck with four bolts. The bolts should be located in the center of the trails for later to be able to adjust the compass direction when the heading is tuned in. Refer *Adjusting True heading*, page 54.

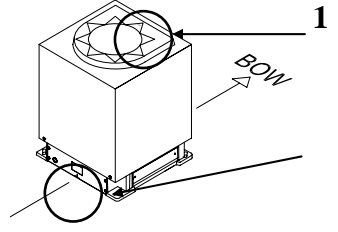

5 Remove strips and foam rubber from the chock absorbers, together with all strips used for securing moving parts during transportation.

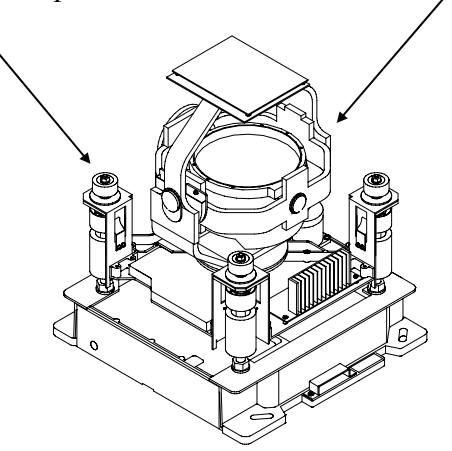

The foam rubber should be kept for re-use if the Master compass has to be sent to factory for service!

### 5.3 Cabling

Note!

Note!

No cables are included when the gyro system is delivered from factory.

The wiring diagram on page 72 onwards includes cable specification for all cables that have to be used.

Caution If the optional Power Supply unit is included in the system,

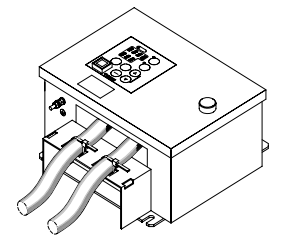

jumper settings have to be modified as described in page 39.

Connect power and signal cables according to the wiring diagram on page 72 onwards.

To avoid that vibration should cause the cables to loose connection, the cables could be fastened to the fixing device by using wire straps as illustrated on the figure.

### 5.4 Grounding the units

All units in the GC80/GC85 system should have a proper ground connection from the unit's ground terminal.

The wires should be as short as possible and have a cross section of at least AWG13 (2.5mm<sup>2</sup>).

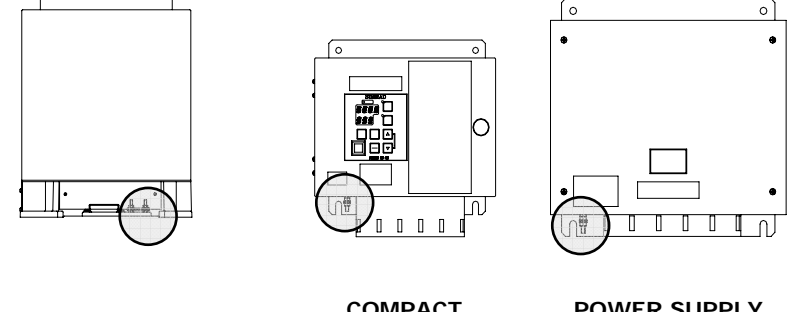

MASTER COMPASS

COMPACT CONTROL UNIT

POWER SUPPLY UNIT (OPTION)

### 5.5 Dip-switch and jumper settings

GC80 and GC85 gyro systems include several dip switches and jumpers. With the exception of two switches on the ICIF board in the Control unit, no switches have to be set when installing the system. These two switches are set to configure the Control unit to match type of gyro system (GC80 or GC85), and to activate an external heading sensor.

Note! These dip switch settings are read when the system is started. Any changes when the system is running will therefore not take affect before the system is restarted.

For a complete list of dip switch settings, refer to *DIP SWITCH SETTINGS*, page 89.

# Activating the control unit for GC80 or GC85 system

When the gyro system is shipped from factory, all dip switches in the Control unit are set as for a standard GC80 system.

Before the system is started, the switch settings described below have to be changed to match a GC85 system.

Dip switch no.2 on S1 on the ICIF board identifies the gyro as a GC80 or GC85 system.

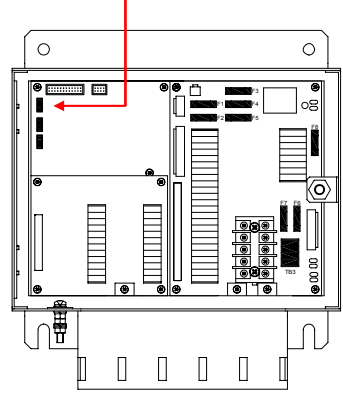

| GC80 system | GC85 system   |
|-------------|---------------|
| OFF S1      | In<br>S1<br>8 |

All outputs are selectable for 1, 5, 10 or 50Hz.

Refer dip switch settings on page 91 and jumper settings on page 93.

Note!

A GC85 system is recommended to be set for 50Hz output!

#### Activating an external heading sensor

If an external heading sensor is connected to the GC80/GC85, dip switch no.5 on S1 on the ICIF board has to be set to enable the external heading sensor.

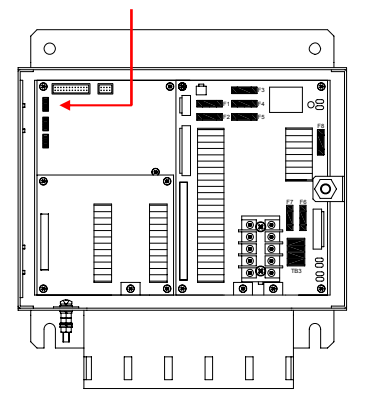

| No external sensor | Active external sensor |
|--------------------|------------------------|
|                    | I<br>S1<br>ON<br>8     |

### Activating the pendulum function

If an external switch is connected to GC80/85 to operate the pendulum function, dip switch no.4 on S2 on the ICIF board has to be set to activate the pendulum function.

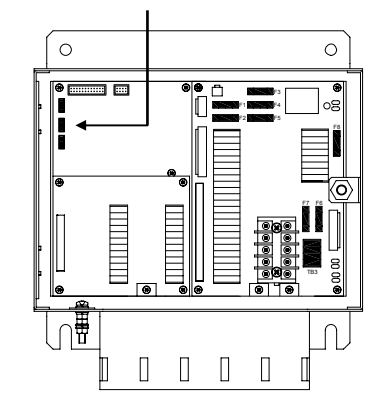

| Pendulum function disabled | Pendulum switch enabled |
|----------------------------|-------------------------|
|                            | 1<br>N<br>S2<br>8       |

### 5.6 Installing the Sensitive element

3

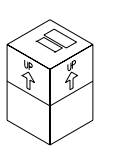

The Sensitive element is shipped from the factory packed separately, and the element has to be installed in the Master compass according to the description below.

A special tool (part no. 44174449) is required when installing the Sensitive element. This tool is included in the gyro package, and the sensitive element should not be installed without using this tool.

#### **Caution** Use extreme caution when handling the Sensitive element! Do not tilt the element. It is filled with oil and the top includes a ventilation opening.

1 Make sure that the master compass is installed and cables connect according to the description on page 40 onwards.

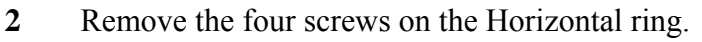

Lift the sensitive element carefully from its package, and remove the rubber tube on top of the element.

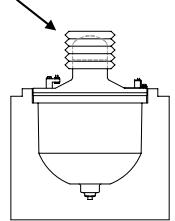

Note!

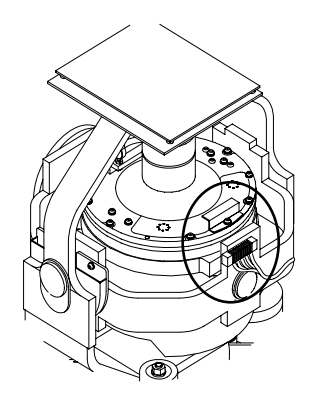

The package and the rubber tube should be kept for re-use if the Sensitive element has to be sent to factory for service!

- 4 Tilt the Horizontal ring to the side where the plug is located, and carefully put the sensitive element into the ring.
  - The socket on the Sensitive element should be located right above the plug attached to the Horizontal ring.

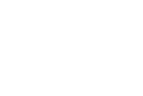

Note!

5 Position the Sensitive element on the Horizontal ring by putting the assembly jigs into the holes as indicated on the figure below. Observe the labelling and the diameter on the jigs. Fasten two screws in the other two holes.

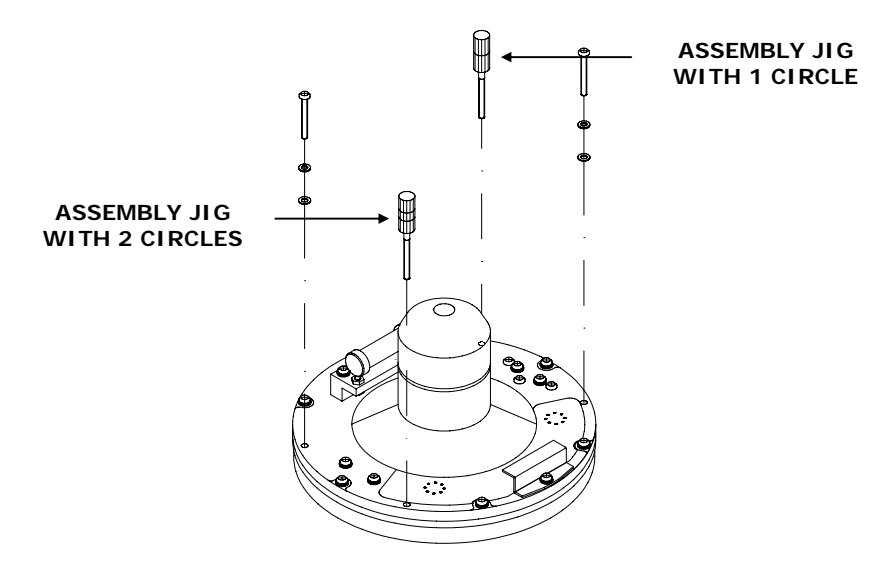

- Replace the assembly jigs with the two remaining screws.Locate the ground wire on one of the screws as shown onthe figure.
  - Loosen the screw on the plug holder on the Sensitive element, and lift the holder 2-3 mm upwards.
- Connect the plug to the connectors on the Sensitive element's pcb according to the labelling on the pcb and on the wires. Make sure that the pin guides on the plug are properly entered, and that the wires not are twisted.
- Firmly tighten the screw on the holder.

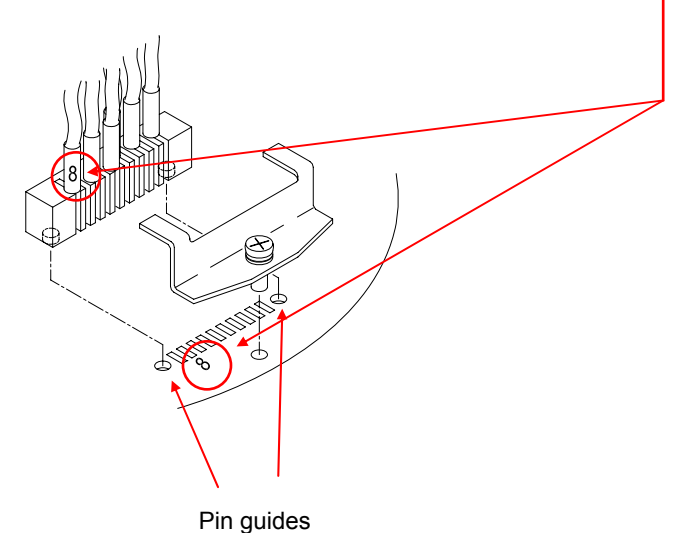

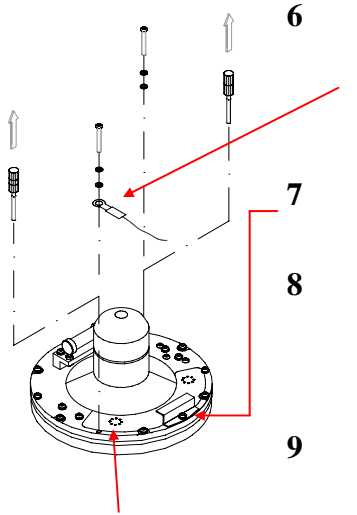

Ground wire connection

#### Verifying the element's tilt angle

- 1 Tilt the Sensitive element by hand towards the level tool on the Horizontal ring and keep it tilted for approximately 1 minute. Remove the pressure and observe that the tilt angle remains at:
  - <u>GC80</u>: 15° to 19°
  - <u>GC85</u>: 18° to 22°

The tilt angle is indicated on the figures below.

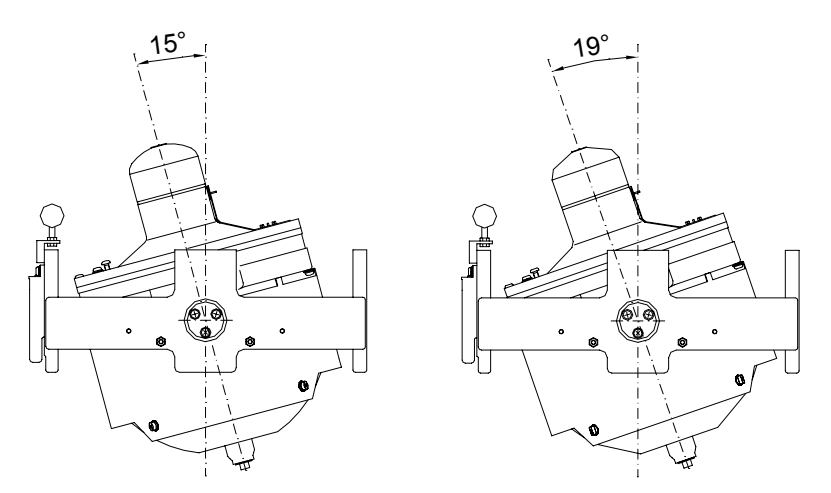

Max and min tilt angle for GC80 std system

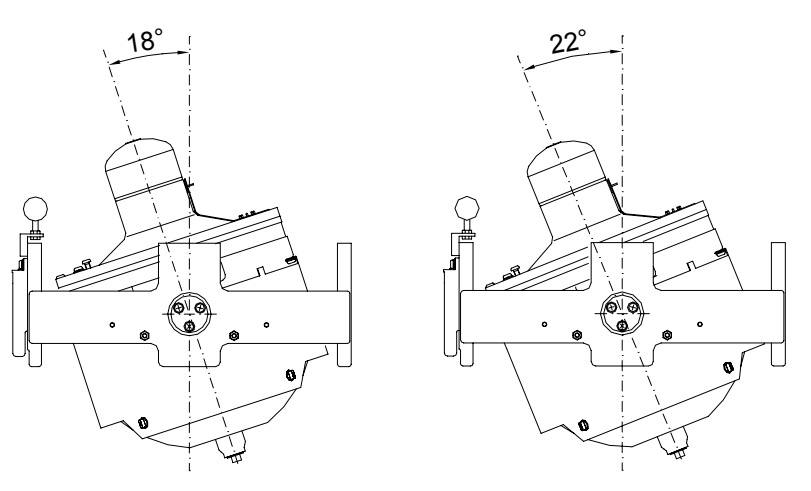

Max and min tilt angle for GC85 High Speed system

Note!

The tilt angle shown above is correct for cold condition. The angle may change when the element has reached normal operational temperature!

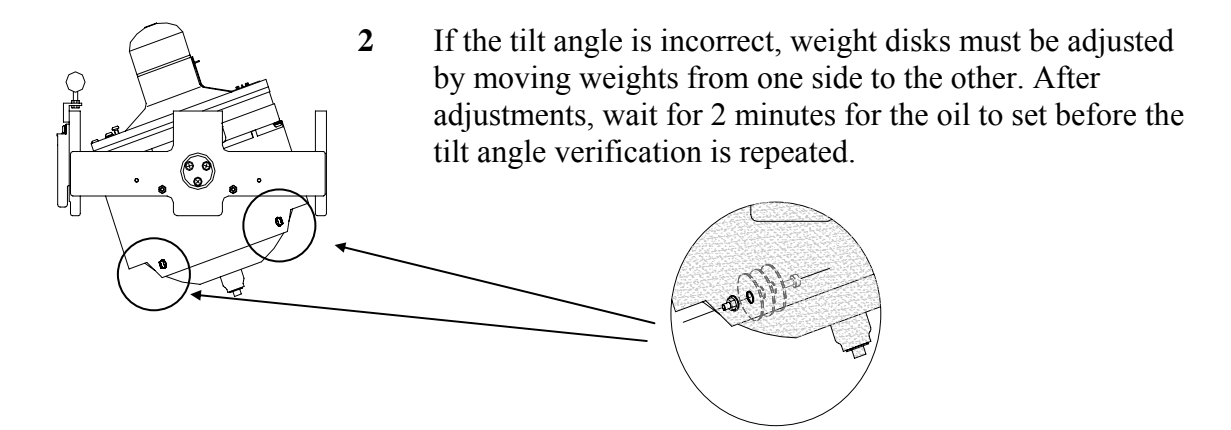

#### Caution

#### The sensitive element must have equal number of weight disks on both weight points on the tilting side (north and south side)!

3 Carefully rotate the Horizontal ring at least one complete rotation. Verify that all movable parts will turn around without making any contact with mechanical or electrical components.

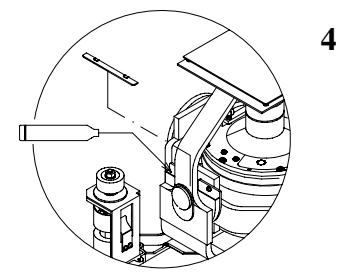

Lift the lid from the damper oil case, and fill the container with the supplied damper oil. The oil has high viscosity, and care should be taken when pouring the damper oil into the container to avoid spill. Reinstall the lid on the damper oil case.

Any oil spilled on the outside should be cleaned.

### 5.7 System start-up and software configuration

When all GC80 units are installed and the cables connected according to the procedures described in previous chapters, the system is ready for the first time start-up procedure.

#### System Start-up

Turn ON the gyro system by pressing the **POWER** button on the Control panel. The following start-up sequence will take place:

1 Control unit type (GC80 Std, or GC85 HSc), SW version for Control unit and for Master compass is displayed in rapid succession. Examples of display text are shown below:

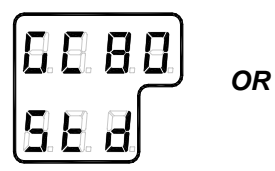

ml t bo

GC80 CONTROL UNIT STD VERSION

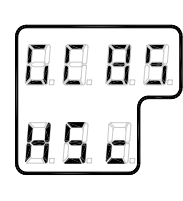

GC80 CONTROL UNIT HIGH SPEED VERSION

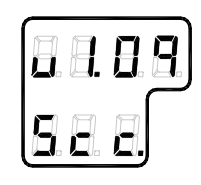

SW VERSION CONTROL UNIT

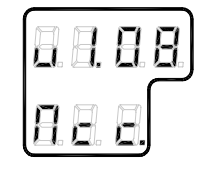

SW. VERSION MASTER COMPASS

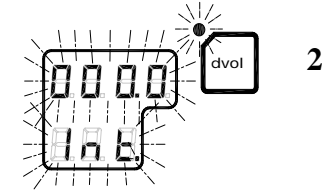

- The sensitive element starts rising horizontally, and the compass turns 360° clockwise. The display shows decreasing bearing as the compass is turning.
- 3 If the gyro has been turned ON and OFF again, but rotor still rotating when the **POWER** button was pressed for new start, a rotor break function will be activated to completely stop the rotor.
  - Active rotor break is indicated with flashing display.
- 5 When the rotor rotation is stopped, start bearing is indicated with flashing text in the display. The start bearing will be the same as active bearing when the compass was turned OFF.

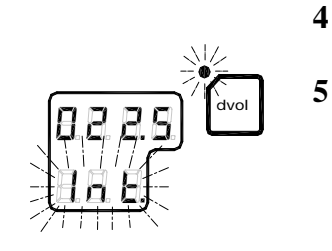

6

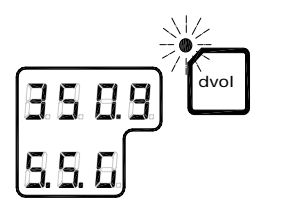

The indicated start bearing is accepted by pressing the
ACK/ENT button, or increased/decreased by using the
arrow buttons and then pressing the ACK/ENT button. If
no action is taken within 3 minutes, the start-up process
will continue with the indicated start bearing.
The bearing indication stops flashing when the start
bearing is accepted, while the lamp remains flashing.

The rotor starts spinning, and reaches full speed after maximum 30 minutes.

When the rotor has reached full speed, the compass starts the north seeking function. The display will now change to show the compass' actual heading, and from now on bearing output will be available.

The lamp next to the **GYRO** button changes from flashing to steady light.

The GC80/GC85 will be settled within 3 hours when started with a deviation angle less than 5°. With a larger deviation angle, the compass will be settled within 4 hours.

### Configuring the gyro system

Each Sensitive element is tuned to its Master compass before it is shipped from the factory. This tuning is reflected in a set of parameters specific for this gyro compass. These parameters are included in the sensitive element's package, and they have to be entered into the Control unit as part of the gyro compass' installation procedure.

Parameters used for time settings should also be entered. These parameters are essential when monitoring the occurrence of alarms.

The parameters are loaded into the Control unit from the Extension menu as described below.

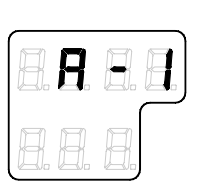

88.8

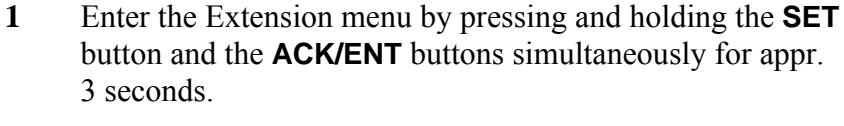

Main category A-1 will be displayed.

- 2 Press the **SET** button to enter the sub-category loop. Subcategory **1.1.U** and its parameter values will be displayed.
  - **3** Use the arrow buttons to increase or decrease the parameter value until the value is according to value in the table included with the sensitive element.

4 Confirm the entry by pressing the **ACK/ENT** button. The display will return to sub-category **1.1.U**, and the data will be transferred to the gyro immediately.

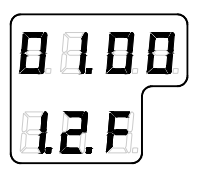

- 5 Press the **DISP** button again to select sub-category **1.2.F**, and use the arrow buttons to increase or decrease the parameter value until the value corresponds with the parameter for the new sensitive element. Confirm the entry by pressing the **ACK/ENT** button.
- 6 Repeat step 5 for sub-category **1.3.S**, **1.4.u**, **1.5.L** and **1.6.t**.

| 8. | Ħ  | BB |
|----|----|----|
| 8. | 8. | 8. |

- Press the SET button again to return to main category A1, and then press the DISP button to go to A2 main category.
- 8 Press the **SET** button, and enter values for **2.1.0** and **2.3.h** as described above.
- 9 While still in A2 main category, enter values for 2.5.y (Year), 2.6.N (Month and Day), 2.7.t (Hour and Minute) and 2.8.d (total days of operation. This value should be reset after installation).

All time parameters should preferably be in CET (Central European Time) or eventually in local time.

10 Exit the sub-category by pressing the **SET** button, and then exit the Extension main category by pressing and holding the **SET** and **ACK/ENT** buttons simultaneously for appr. 3 seconds.

For more information about the Extension menu, see *ADVANCED SETTINGS*, page 57 onwards.

Note!

#### Setting the Latitude input source

When the system is configured as described in *Configuring the gyro system* page 50 onwards, the latitude input source can be changed as described below.

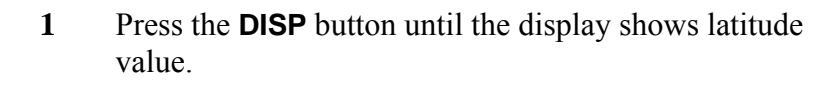

- 2 Press **SET** button once, and the upper line in the display starts flashing.
- 3 Use the arrow buttons for selecting **Gyro** or **GPS** as the latitude input source, and confirm the entry with the **ACK/ENT** button.
  - If **Gyro** is selected, the display will change to flashing numbers
  - If **GPS** is selected, the display will show the latitude value read from the GPS
- 4 When **Gyro** is selected and the numbers are flashing, press the arrow buttons for increasing/decreasing the latitude value, and confirm the entry with the **ACK/ENT** button.
  - This entered latitude value will now be used, together with speed and bearing information, for calculating the vessel's current latitude.
- 39.50) 88.6
- 5 The display will return to show latitude value without flashing.

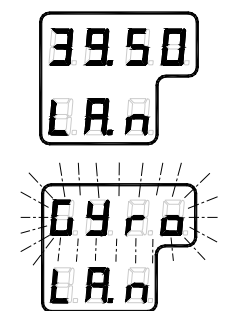

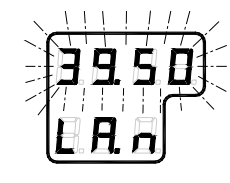

#### Setting the Speed input source

When the system is configured as described in *Configuring the gyro system* page 50 onwards, the speed input source can be changed as described below.

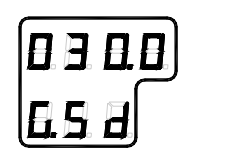

1 Press the **DISP** button until the display shows speed value and speed input source.

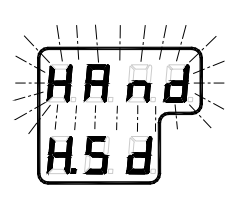

- 2 Press **SET** button once, and the upper line in the display starts flashing.
- **3** Use the arrow buttons for toggling between available speed input sources:

| Manual       | 8888)<br>858     |
|--------------|------------------|
| GPS          | 888<br>888       |
| LOG (pulse)  | 8.8.8)<br>8.8.8  |
| LOG (serial) | 5.6.89)<br>5.5.8 |

- 4 Select active speed input source, and confirm the selection by pressing the **ACK/ENT** button.
- 5 If Manual input source is selected, the display will change to show flashing numerical values.
- **6** Use the arrow buttons for entering the speed value, and confirm the input by the **ACK/ENT** button.
- 7 The display will return to shown speed value and speed input source without flashing.

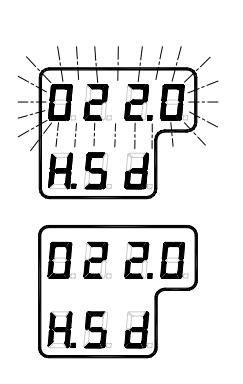

### 5.8 Balancing the Horizontal ring

After the compass has been running continuously for at least 2 hours, the horizontal ring should be adjusted.

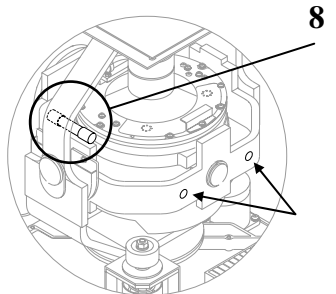

Locate the reference level tool on the horizontal ring, and check that the level bubble is within +/-10 minutes from the center. Each division equals 2 minutes.

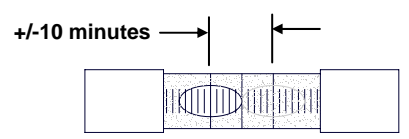

9 If the level bubble not is within this limit, add or remove weights from the horizontal ring until it is leveled.

It is important that the total number of weights on the horizontal ring is as few as possible.

**10** Let the compass run for at least 20 minutes before the level is rechecked and eventually confirmed.

# If the horizontal ring is tilted more than +/-10', a bearing error will be generated.

### Adjusting True heading

After the GC80/85 is settled, the gyrocompass has to be calibrated against an external reference, e.g.:

- a known target
- astronomical observation
- the heading of the pier or quay the vessel is moored to
- two fixed points on the chart that the vessel is sailing between

The observation period for the heading difference should be as long as possible.

If there is any difference between the gyro bearing and the confirmed external reference that not can be corrected by adjusting the mechanical location of the master compass, an offset value may be inserted in the GC80. This value is entered by using the Extension menu as follows:

- 1 Activate the Extension menu by pressing and holding the **SET** button and the **ACK/ENT** buttons simultaneously for at least 3 seconds.
  - Main category A-1 will be displayed.

Note!

Caution

- 2 Press the **DISP** button once to display main category **A-2**.
- 3 Press the **SET** button to enter the sub-category **2.1.0**.
- 4 Use the arrow buttons to increase or decrease the offset parameter value.

To correct for +1.5°, press the Arrow Up button until the display shows 1.5°. To correct for -1.5°, press the Arrow Down button until the

- *display shows 358.5°!*Confirm the new value by pressing the ACK/ENT button,
  - or reject the changes by pressing the **SET** button. The display will return to sub-category **2.1.0**.
- 6 Exit the Extension menu by pressing and holding the **SET** and **ACK/ENT** buttons simultaneously for at least 3 seconds.

For further information about the Extension menu, refer *Using the Extension menu*, page 58 onwards.

Note!

### THIS PAGE INTENTIONALLY LEFT BLANK

### 6 ADVANCED SETTINGS

This section gives an overview of the Extension menu, how to enter the menu and how to change parameter values.

### 6.1 General

The Extension menu holds internal parameters and communication parameters required to achieve the best possible heading accuracy on the GC80/GC85 Gyro compass.

The Extension menu is grouped in 8 main categories, named A-1 through A-8. Each of these main categories has again several sub-categories where parameter values may be set.

All values in the Extension menu are stored in the nonvolatile memory of the compass.

### 6.2 Using the Extension menu

# Caution The Extension menu should not be entered by unauthorized personnel. Incorrect parameters may result in irregular operation of the GC80/GC85 gyro compass!

The extension menu can be entered when any display is shown in the LCD.

- 1 Activate the menu by pressing and holding the **SET** button and the **ACK/ENT** buttons simultaneously for at least 3 seconds.
  - Main category A-1 will be displayed.
- 2 Page through the main categories to the selected category by pressing the DISP button. Pressing the DISP and ACK/ENT buttons simultaneously will display the main category loop in reversed order.
- 3 Press the **SET** button to enter the sub-category loop, and use the **DISP** button to select sub-category that holds the parameter to be changed.
- 4 Use the arrow buttons to increase or decrease the parameter value.
- 5 Confirm the new value by pressing the **ACK/ENT** button, or reject the changes by pressing the **SET** button. The display will return to selected sub-category.
- 6 Exit the Extension menu by pressing and holding the **SET** and **ACK/ENT** buttons simultaneously for at least 3 seconds.

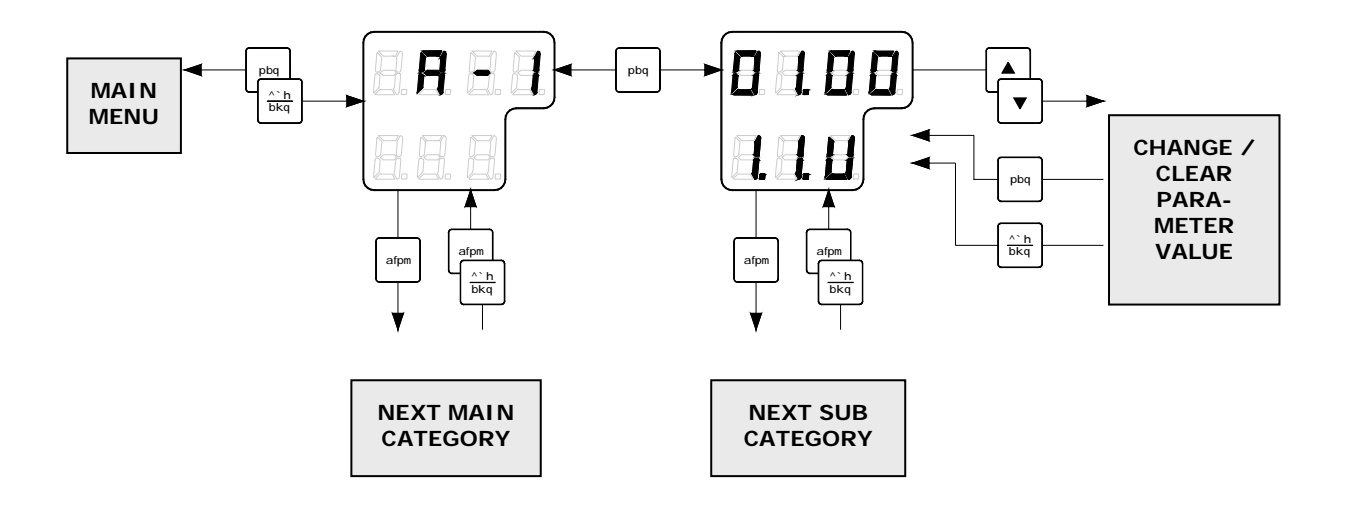

### 6.3 The Extension menu overview

| Main<br>Category | Sub<br>Category | Parameter/description                                                                                                    | Default<br>value | Range       |
|------------------|-----------------|----------------------------------------------------------------------------------------------------|------------------|-------------|
| A-1              | 1.1.U           | Damping gain                                                                                                    | 1.00             | 0.00 - 2.00 |
|                  |                 | Determines the damping (damping operation in north-<br>seeking motion = half cycle attenuation) and actually<br>represents a coefficient (ratio) to the standard value<br>stored in the software.                                                                                                    |                  |             |
|                  | 1.2.F           | Bearing servo gain                                                                                                    | 1.00             | 0.00 - 2.00 |
|                  |                 | Determines the gain of the bearing servo loop where phi<br>$\Phi$ signal (deviation signal around rotor's vertical axis)<br>is calculated, drives the azimuth step motor and has the<br>sensitive element follow to the gyro-sphere vertical axis<br>(around azimuth axis) rotation. Presents a coefficient<br>(ratio) to the standard value stored in software.                                             |                  |             |
|                  | 1.3.S           | Horizontal servo gain                                                                                                    | 1.00             | 0.00 - 2.00 |
|                  |                 | Determines the gain of the horizontal servo loop where<br>theta $\theta$ signal (rotor tilting angle signal) is calculated,<br>drives the horizontal DST and has the sensitive element<br>follow to the gyro sphere tilting angle (rotor tilting<br>angle). Present a coefficient (ration) to the standard<br>value stored in software.                                                                      |                  |             |
|                  | 1.4.u           | Leveling servo gain                                                                                                    | 1.00             | 0.00 - 2.00 |
|                  |                 | Leveling motion (sensitive element erection motion)<br>calculates X signal (equivalent inclination angle) which<br>is output from the sensitive element and relative<br>inclination angle signal from HRZC board, controls to<br>have the sensitive element keep horizontal. The value<br>determines this control loop gain. Presents a coefficient<br>(ratio) to the standard value stored in the software. |                  |             |

| Main<br>Category | Sub<br>Category | Parameter/description                                                                                                    | Default<br>value | Range         |
|------------------|-----------------|----------------------------------------------------------------------------------------------------|------------------|---------------|
|                  | 1.5.L           | (φ) Phi offset (°)                                                                                                    | 0.00             | -3.00 - 3.00  |
| A-1 cont.        |                 | Offset value (°) around the vertical axis of gyro sphere (rotor axis) and the sensitive element.                                                                                                    |                  |               |
|                  | 1.6.t           | (θ) Theta offset (°)                                                                                                    | 0.00             | -3.00 - 3.00  |
|                  |                 | Offset value (°) around the horizontal axis of gyro sphere (rotor axis) and the sensitive element.                                                                                                    |                  |               |
|                  | 1.7.G           | X signal pickup gain (v/°)                                                                                                    | 2.32             | 0.00 - 5.00   |
|                  |                 | Distance of the sensitive element share and the rotor<br>axis direction. Inclination angle around horizontal axis<br>is obtained equivalently by monitoring this signal. For<br>example, when north side of the rotor axis rises, the<br>sensitive element follows to rise its north side, then<br>gyro sphere suspended by the suspension wire moves to<br>south side. X signal represents this amount of<br>movement ( $v/^{\circ}$ ). |                  |               |
|                  |                 | This parameter is only used for GC85.                                                                                                    |                  |               |
|                  | 1.8.c           | Ks/H                                                                                                    | 1.477            | 1.000 - 2.000 |
|                  |                 | Suspension wire twist torque. Fixed value.                                                                                                    |                  |               |
|                  | 1.9.r           | Maximum rate of turn (°/sec)                                                                                                    | 0.00             | -             |
|                  |                 | Maximum rate of turn in the turn rates which the bearing servo system followed up to this moment (°/sec).                                                                                                    |                  |               |
|                  |                 | <u>NOTE</u> : The maximum is measured after 3 hours from system start.                                                                                                    |                  |               |
|                  |                 | <u>NOTE:</u> Reset this data certainly after completion of installation!                                                                                                    |                  |               |
|                  | 1.A.F           | Maximum deviation of bearing servo (°)                                                                                                    | 0.00             | -             |
|                  |                 | Maximum deviation value in the bearing servo loop that occurred up to this moment (°).                                                                                                    |                  |               |
|                  |                 | <u>NOTE:</u> The maximum is measured after 3 hours from system start.                                                                                                    |                  |               |
|                  |                 | <u>NOTE</u> : Reset this data certainly after completion of installation!                                                                                                    |                  |               |
|                  | 1.b.S           | Maximum deviation of horizontal servo (°)                                                                                                    | 0.00             | -             |
|                  |                 | Maximum deviation value in the horizontal servo loop that occurred up to this moment (°).                                                                                                    |                  |               |
|                  |                 | <u>NOTE:</u> The maximum is measured after 3 hours from system start.                                                                                                    |                  |               |
|                  |                 | <u>NOTE:</u> Reset this data certainly after completion of installation!                                                                                                    |                  |               |

| Main<br>Category | Sub<br>Category | Parameter/description                                                                                                    | Default<br>value | Range       |
|------------------|-----------------|----------------------------------------------------------------------------------------------------|------------------|-------------|
| A-2              | 2.1.0           | Bearing offset A (°)                                                                                                    | 0.0              | 0.0 - 359.9 |
|                  |                 | Offset value included in the "master bearing" and used<br>for correction of fixed error (°). If the master compass<br>not can be mounted parallel to the vessel's fore-after<br>line, this parameter is used to compensate for a small<br>mounting error. |                  |             |
|                  | 2.2.0           | Bearing offset B (°)                                                                                                    | 0.0              | 0.0 - 359.9 |
|                  |                 | Value for general bearing error correction to enter to<br>master compass bearing. It is used to correct the bearing<br>if the bearing for some reason deviates from correct<br>heading.                                                                   |                  |             |
|                  |                 | This value is cleared when it passes the zero-cross pin or when power is switched OFF.                                                                                                    |                  |             |
|                  | 2.3.h           | Zero-cross bearing (°)                                                                                                    | 345.3            | 0.0 - 359.9 |
|                  |                 | Absolute bearing set for MCU board when zero-cross<br>pin was passed during start-up sequence (last azimuth<br>operation) and normal running operation.                                                                                                   |                  |             |
|                  |                 | Zero-cross bearing can be set in this menu, but is<br>normally set up be measuring position (angle) of the<br>zero-cross pin in the master compass by the test mode<br>A.                                                                                 |                  |             |
|                  | 2.4.E           | Zero-cross error allowance (°)                                                                                                    | 2.0              | 0.0 - 5.0   |
|                  |                 | Zero-cross alarm limit. The compass will generate a zero cross alarm when the difference between the zero-<br>cross bearing and the relative bearing exceeds this zero cross value.                                                                       |                  |             |
|                  |                 | This value should be set every time the zero-cross pin is detected.                                                                                                    |                  |             |
|                  | 2.5.y           | Year                                                                                                    | -                | 2000 - 2099 |
|                  |                 | Used for setting current year.                                                                                                    |                  |             |
|                  | 2.6.N           | Month and Day                                                                                                    | -                | -           |
|                  |                 | Used for setting current month and date.                                                                                                    |                  |             |
|                  | 2.7.t           | Hour and Minute                                                                                                    | -                | -           |
|                  |                 | Used for setting current hour and minute.                                                                                                    |                  |             |
|                  | 2.8.d           | Total days of operation                                                                                                    | -                | -           |
|                  |                 | This value should be reset after the installation is completed.                                                                                                    |                  |             |

| Main<br>Category | Sub<br>Category | Parameter/description                                                                                                    | Default<br>value | Range          |
|------------------|-----------------|----------------------------------------------------------------------------------------------------|------------------|----------------|
| A-2 cont.        | 2.9.G           | Display/setting of GPS connection                                                                                          | -                | bE or Non      |
|                  |                 | The following abbreviations are used:                                                                                      |                  |                |
|                  |                 | bE: GPS connected                                                                                                    |                  |                |
|                  |                 | Non: No GPS connected                                                                                                    |                  |                |
|                  |                 | <u>NOTE</u> : When this value is set to "Non", GPS can not<br>be selected as the vessel's input for speed and<br>latitude. |                  |                |
|                  | 2.A.L           | Display/setting of LOG connection                                                                                          | -                | bE or Non      |
|                  |                 | The following abbreviations are used:                                                                                      |                  |                |
|                  |                 | bE: with Log (contact)                                                                                                    |                  |                |
|                  |                 | Non: No Log (contact)                                                                                                    |                  |                |
|                  |                 | <u>NOTE</u> : When this value is set to "Non", LOG can not be selected as the vessel's speed input.                        |                  |                |
|                  | 2.b.S           | Display/setting of LOG (serial) connection                                                                                 | -                | bE or Non      |
|                  |                 | The following abbreviations are used:                                                                                      |                  |                |
|                  |                 | bE: with Log (serial)                                                                                                    |                  |                |
|                  |                 | Non: No Log (serial)                                                                                                    |                  |                |
|                  |                 | <u>NOTE</u> : When this value is set to "Non", SLOG can not be selected as the vessel's speed input.                       |                  |                |
|                  | 2.c.t           | Display/setting of GPS performance index data check                                                                        | -                | bE or Non      |
|                  |                 | The following abbreviations are used:                                                                                      |                  |                |
|                  |                 | bE: Check performance index                                                                                                |                  |                |
|                  |                 | Non: Not check performance index                                                                                           |                  | 1              |
|                  | 2.d.o           | Analogue signal output offset for ROT (°)                                                                                  | 0.00             | $0.0 - 16^{1}$ |
|                  |                 | Offset value for analogue signal output of Rate Of<br>Turn. Entered value is +/-5% of maximum output ROT.                  |                  |                |
|                  | 2.e.F           | Filter time constant for rate of turn (sec)                                                                                | 2.00             | 0.5 - 10.0     |
|                  | 2.F.G           | Analog output gain for rate of turn                                                                                        | 1.00             | 0.90 - 1.00    |
| A-3              | 3.1.E           | Alarm (error)                                                                                                    | -                | -              |
|                  | 3.2.n           | Occurred number of zero-cross error                                                                                        | -                | -              |
|                  | 3.3.H           | Maximum zero-cross error                                                                                                   | -                | -              |
|                  | 3.4.y           | Occurred year of zero-cross error                                                                                          | -                | -              |
|                  | 3.5.N           | Occurred month/day of zero-cross error                                                                                     | -                | -              |
|                  | 3.6.t           | Occurred hour/minute of zero-cross error                                                                                   | -                | _              |
|                  | 3.7.n           | Occurred number of encoder error                                                                                           | -                | -              |
|                  | 3.8.r           | Occurred number of reset with WATCH DOC TIMER                                                                              | -                | -              |

<sup>&</sup>lt;sup>1</sup> The maximum value is 5% of the maximum analog output for rate of turn.(32 deg./min: 1.6deg./min., 130deg./min: 6.5deg./min., 320deg./min: 16.0deg./min.)

| Main<br>Category | Sub<br>Category | Parameter/description                                   | Default<br>value | Range             |
|------------------|-----------------|---------------------------------------------------------|------------------|-------------------|
| A-4              | 4.1.C           | GPS serial data character length                        | 8                | 8 or 7            |
|                  | 4.2.P           | GPS serial data parity bit                              | Non              | Non, Even,<br>Odd |
|                  | 4.3.S           | GPS serial data stop bits                               | 1                | 1 or 2            |
| A-5              | 5.1.C           | LOG serial data character length                        | 8                | 8 or 7            |
|                  | 5.2.P           | LOG serial data parity bit                              | Non              | Non, Even,<br>Odd |
|                  | 5.3.S           | LOG serial data stop bits                               | 1                | 1 or 2            |
| A-6              | 6.1.C           | External sensor (standard) serial data character length | 8                | 8 or 7            |
|                  | 6.2.P           | External sensor (standard) serial data parity bit       | Non              | Non, Even,<br>Odd |
|                  | 6.3.S           | External sensor (standard) serial data stop bits        | 1                | 1 or 2            |
| A-7              | 7.1.t           | Master compass type                                     | Std              | Std or Hsc        |
|                  | 7.2.u           | SCC software version number                             | -                | -                 |
|                  | 7.3.u           | MCC software version number                             | -                | -                 |
| A-8              | 8.1.t           | For confirmation of extension menu                      | -                | -                 |
|                  | 8.2.S           | Filter of speed error correction                        | On               | On or Off         |

THIS PAGE INTENTIONALLY LEFT BLANK
## 7 TECHNICAL SPECIFICATION

This section lists all specifications for GC80/85 gyro compass.

## 7.1 Accuracy

Note!

| Settling tim                | e:<br>(if startup heading is within +                                   | within 3 hours<br>H-5° of actual heading) |
|-----------------------------|-------------------------------------------------------------------------|-------------------------------------------|
| Settle point                | error:                                                                  | less than $\pm 0.1^{\circ}$               |
| RMS value                   | of the difference:                                                      | less than 0.1°                            |
| Repeatabilit                | ty of settle point error:                                               | less than $\pm 0.1^{\circ}$               |
| Roll and pit                | ch error:                                                               | less than $\pm 0.4^{\circ}$               |
| Static error:               |                                                                         | less than $\pm 0.1^{\circ}$               |
| Settle point                | error under general conditions                                          | s:less than $\pm 0.4^{\circ}$             |
| Accuracy at<br>multiplied b | t equator. For other latitudes,<br>by $*(1/\cos f)$ , where $f = Latis$ | accuracy to be<br>tude.                   |

## 7.2 General specification

| Follow-up speed                    | >75°/sec                                  |
|------------------------------------|-------------------------------------------|
| Gimbal freedom                     | for both roll and pitch: $\pm 45^{\circ}$ |
| Range of speed correction:         |                                           |
| 0-50 knots                         | (GC80) / latitude (0° - +70°)             |
| 0-70 knots                         | (GC85) / latitude (0° - +70°)             |
| Main power supply:                 |                                           |
| Option:100                         | /110/115/200V AC, 50/60Hz                 |
| Power supply for alarm and back-up | o:                                        |
| Voltage fluctuation:               | AC ±10%                                   |
|                                    | DC -20% - +30%                            |
| Frequency variation:               | ±5%                                       |
| Power consumption:                 |                                           |
| Start:                             | within 140VA                              |
| Ordinary:                          | within 70VA                               |
| Repeater:                          | within 17VA                               |
| Repeater type:                     |                                           |
| Number of step repeater connection | s:1                                       |
| Number of NMEA connections:        | 4                                         |
| Repeater back-up circuits:         |                                           |
| Pendulum function                  | refer page 19                             |

## 7.3 Input specification

### Serial input signal (GPS)

| Circuits:               | 1                                                                            |
|-------------------------|------------------------------------------------------------------------------|
| Electrical:             | RS422/MNEA0183/Current loop                                                  |
| Baud rate:              |                                                                              |
| Data bits:              |                                                                              |
| Parity:                 | None                                                                         |
| Stop bits:              | 1                                                                            |
| Freq.:                  |                                                                              |
| Input format:           |                                                                              |
| \$GGA,x, <u>xxxx.</u>   | $\underline{xx}$ , N, $xx$ . x, E, $\underline{x}$ , ~*hh <cr><lf></lf></cr> |
| \$GLL, <u>xxxx.xx</u> , | N,xxxx.xx,E,*hh <cr><lf></lf></cr>                                           |
| \$VTG, <u>xx</u> ,T,xx, | $M, \underline{xx.x}, N, xx, K*hh < CR > < LF >$                             |

## Serial input signal (External heading)

| Circuits:     | 1    |
|---------------|------|
| Electrical:   |      |
| Baud rate:    |      |
| Data bits:    |      |
| Parity:       | None |
| Stop bits:    | 1    |
| Freq.:        |      |
| Input format: |      |

Input format:

\$--HDT,<u>xxx.x</u>\*hh<CR><LF>
\$--HDG,xxx.x\*hh<CR><LF>

#### Serial input signal (LOG)

| Circuits:                                             | 1               |
|-------------------------------------------------------|-----------------|
| Electrical:                                           | .RS422/NMEA0183 |
| Baud rate:                                            |                 |
| Data bits:                                            | 8 bits          |
| Parity:                                               | None            |
| Stop bits:                                            | 1               |
| Transmit freq.:                                       | 1 - 50Hz        |
| Input format:                                         |                 |
| SVBW X X X X A ~*hh <cr><i< td=""><td></td></i<></cr> |                 |

 $\$--VBW, \underline{x.x}, x.x, \underline{A}, \sim hh < CR > LF >$ 

#### PULSE signal (LOG)

| Circuits:   | 1                             |
|-------------|-------------------------------|
| Electrical: | 200/400 p.p.n.m., dry contact |

## 7.4 Output specification

| S                        | erial output signal 1     |           |
|--------------------------|---------------------------|-----------|
|                          | Circuits:                 | 4         |
| When Gyro<br>is selected | Electrical:<br>Baud rate: | RS422/485 |
|                          | GC80:                     |           |
|                          | GC85                      |           |

Note!

Baud Rate for GC85, refer Jumper settings on ICIF board, output serial signal selection, page 93.

| Data bits:                                                |
|-----------------------------------------------------------|
| Parity:None                                               |
| Stop bits:                                                |
| Transmit freq.:                                           |
| GC801, 5, 10, 50Hz                                        |
| GC85:                                                     |
| Output format:                                            |
| Data no.1                                                 |
| <pre>\$ HEHDT, xxx.x, T*hh<cr><lf></lf></cr></pre>        |
| Data no.2                                                 |
| <pre>\$ HEROT, -xxx, A*hh<cr><lf></lf></cr></pre>         |
| Data no.3                                                 |
| <pre>\$ PCICM,HEALM,xxxx,x,x,x*hh<cr><lf></lf></cr></pre> |

#### Serial output signal 2 \*1

| When             |  |
|------------------|--|
| External heading |  |
| sensor is        |  |
| selected         |  |

| Circuits:                                                       | 4              |
|-----------------------------------------------------------------|----------------|
| Electrical:                                                     | RS422/485      |
| Baud rate:                                                      |                |
| GC80:                                                           | 4800 bps       |
| GC85                                                            | 38400 bps      |
| Data bits:                                                      | 8 bits         |
| Parity:                                                         | None           |
| Stop bits:                                                      | 1              |
| Transmit freq.:                                                 |                |
| GC80                                                            | 1, 5, 10, 50Hz |
| GC85:                                                           | 1, 5, 10, 50Hz |
| Output format:                                                  |                |
| Data no.1                                                       |                |
| <pre>\$ HEHDT, <u>xxx.x,T</u>*hh<cr><lf></lf></cr></pre>        |                |
| Data no.2                                                       |                |
| <pre>\$ PTICM,xxxx, x, xx, *hh<cr><lf< pre=""></lf<></cr></pre> | >              |

| STEP signa | l                                  |                             |
|------------|------------------------------------|-----------------------------|
|            | Circuits:                          | 4                           |
|            | Electrical:                        | $.24V DC - 6 step/^{\circ}$ |
| Alarm outp | ut                                 |                             |
|            | Potential free                     | NO/NC                       |
| Running co | ontact                             |                             |
|            | Potential free                     | NO/NC                       |
| Refer Jump | er settings on ICIF board, page 91 | !.                          |

### 7.5 Physical Dimensions

#### **GC80 Master Compass**

| Height: |  |
|---------|--|
| Width:  |  |
| Depth:  |  |
| Weight: |  |

### GC80 Compact Control Unit

| Height: |  |
|---------|--|
| Width:  |  |
| Depth:  |  |
| Weight  |  |

### GC80 Power Supply unit (option)

| Height: |  |
|---------|--|
| Width:  |  |
| Depth:  |  |
| Weight  |  |

## 7.6 Power

### GC80/85 Master Compass

Voltage input: ...... Supplied from Control unit

### GC80 Compact Control Unit

| Voltage input:                               |                |
|----------------------------------------------|----------------|
| Backup voltage:                              |                |
| Power consumption, including Master compass: |                |
| Starting                                     | 3.3A at 24V DC |
| Running:                                     | 2.6A at 24V DC |

### GC80 Power Supply unit (option)

| Voltage input:  | 110/220 V AC ±10% |
|-----------------|-------------------|
| Frequency:      | 50/60 Hz ±5%      |
| Backup voltage: |                   |

## 7.7 Environmental Specification

### GC80/85 Master Compass

| Enclosure material:        | Aluminum                |
|----------------------------|-------------------------|
| Color:                     | Black                   |
| Temperature range:         |                         |
| Operating:                 | 10 - 50°C (14 - 122°F)  |
| Storage:                   |                         |
| Angular freedom of gimbal: | ±45° for roll and pitch |

### GC80 Compact Control unit

| Enclosure material:       | Aluminum                |
|---------------------------|-------------------------|
| Environmental protection: | IP22                    |
| Color:                    | Black                   |
| Temperature range:        |                         |
| Operating:                | 10 - 50°C (14 - 122°F)  |
| Storage:                  | 25 – 70°C (-13 – 158°F) |
| Number of repeater ports: | 1                       |

## 8 DRAWINGS

This section contains outline drawings showing mechanical dimensions of the different GC80/GC85 units, together with wiring diagrams for the gyro system.

## 8.1 Drawings included

NameDrw. noRev.GC80 Compact Control unit, dimensionsN3-710178AGC80/85 Master Compass, dimensionsN3-710179AGC80/GC85 Power Supply unit, dimensionsN3-710180AGC80/85 Remote panel, dimensionsD4-710208B

The following mechanical drawings are enclosed:

To scale drawings are available upon request.

The following wiring diagrams are enclosed:

| Name                                                                           | Drw. no   | Rev. |
|--------------------------------------------------------------------------------|-----------|------|
| GC80/85 Gyro Compass, Compact system.<br>Wiring diagram                        | N3-710181 | С    |
| GC80/85 Gyro Compass, Compact system with<br>Power supply unit. Wiring diagram | N3-710182 | С    |

Note!

The original signed drawings are recorded at Simrad Egersund.

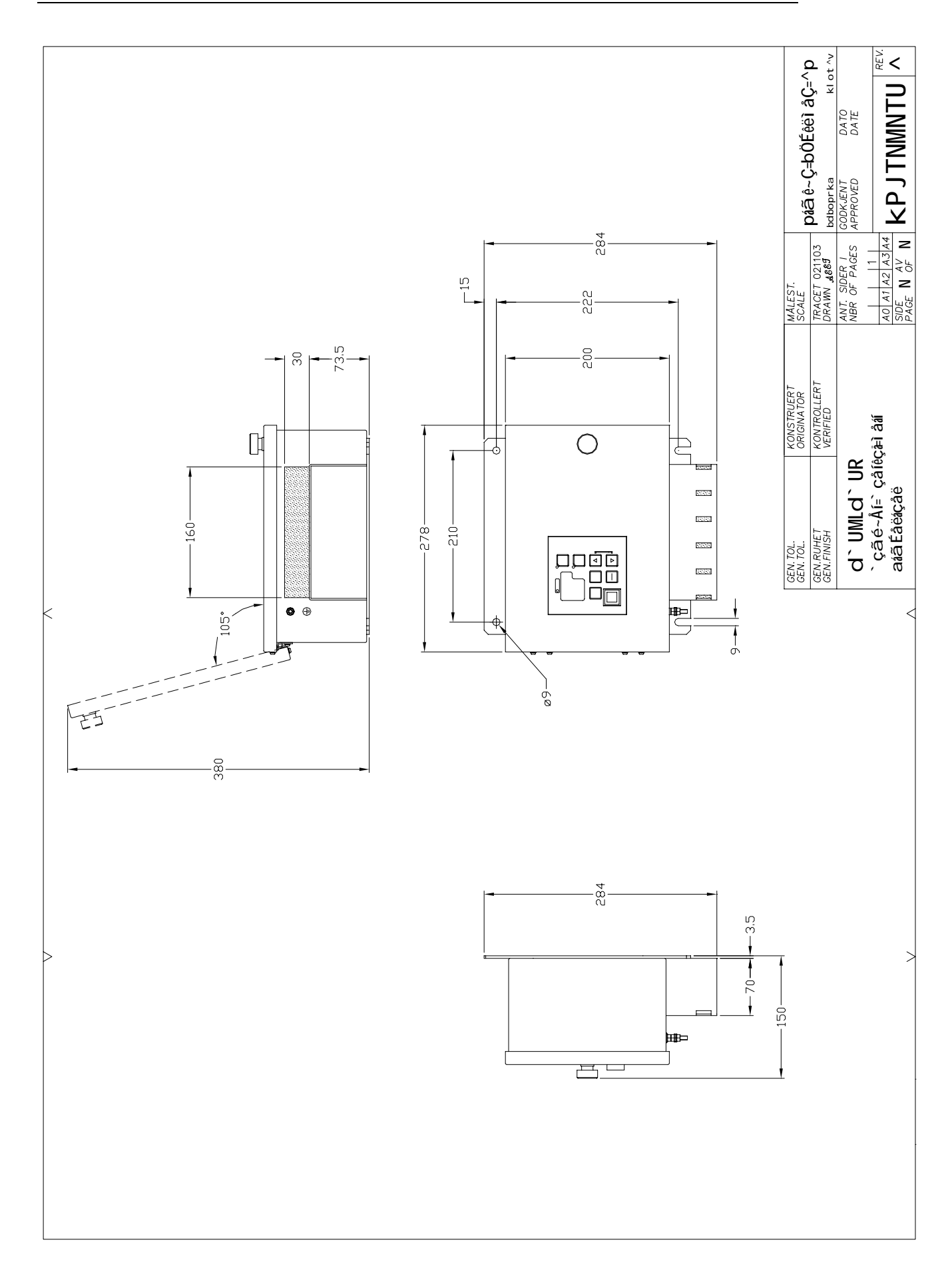

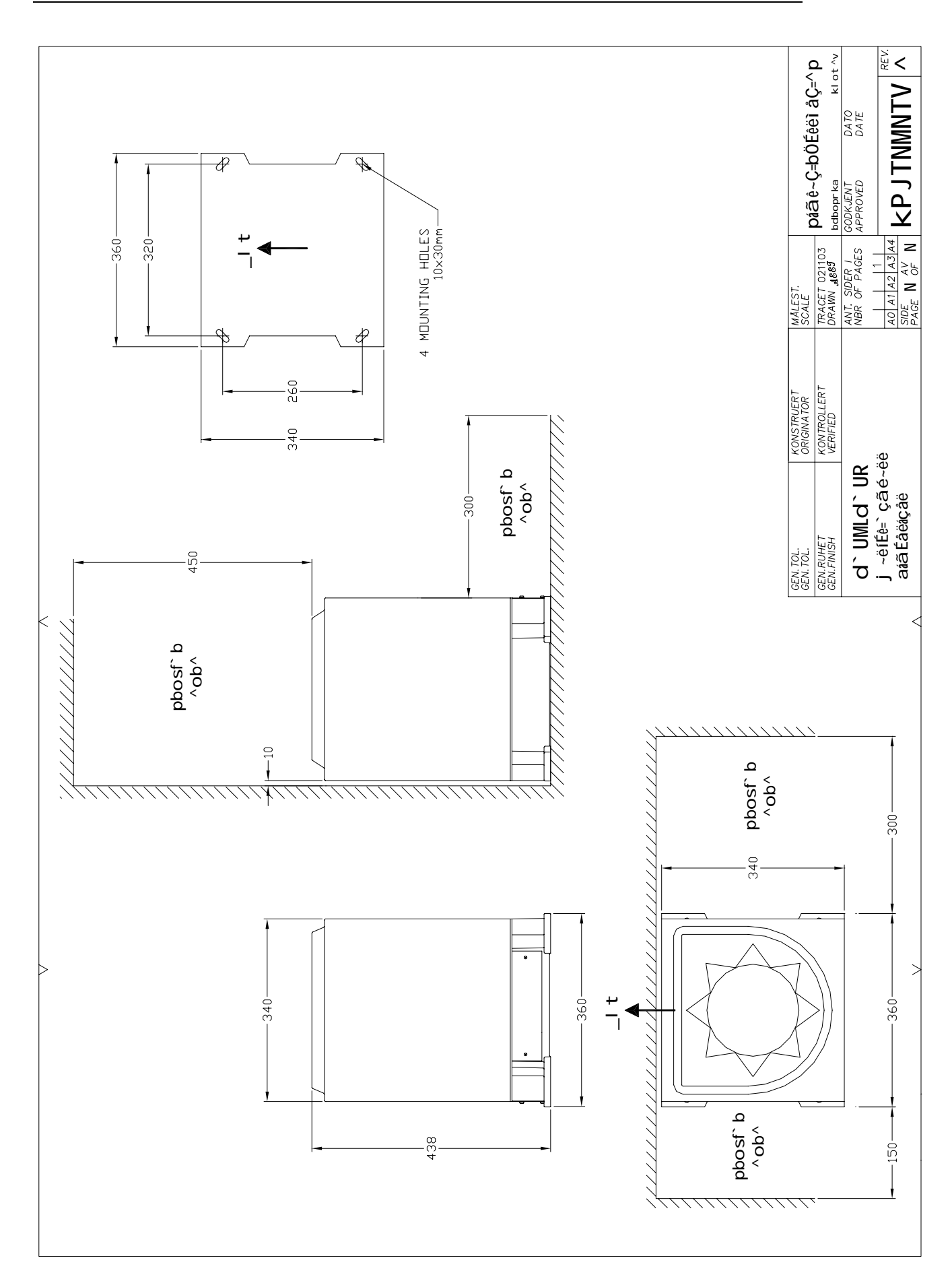

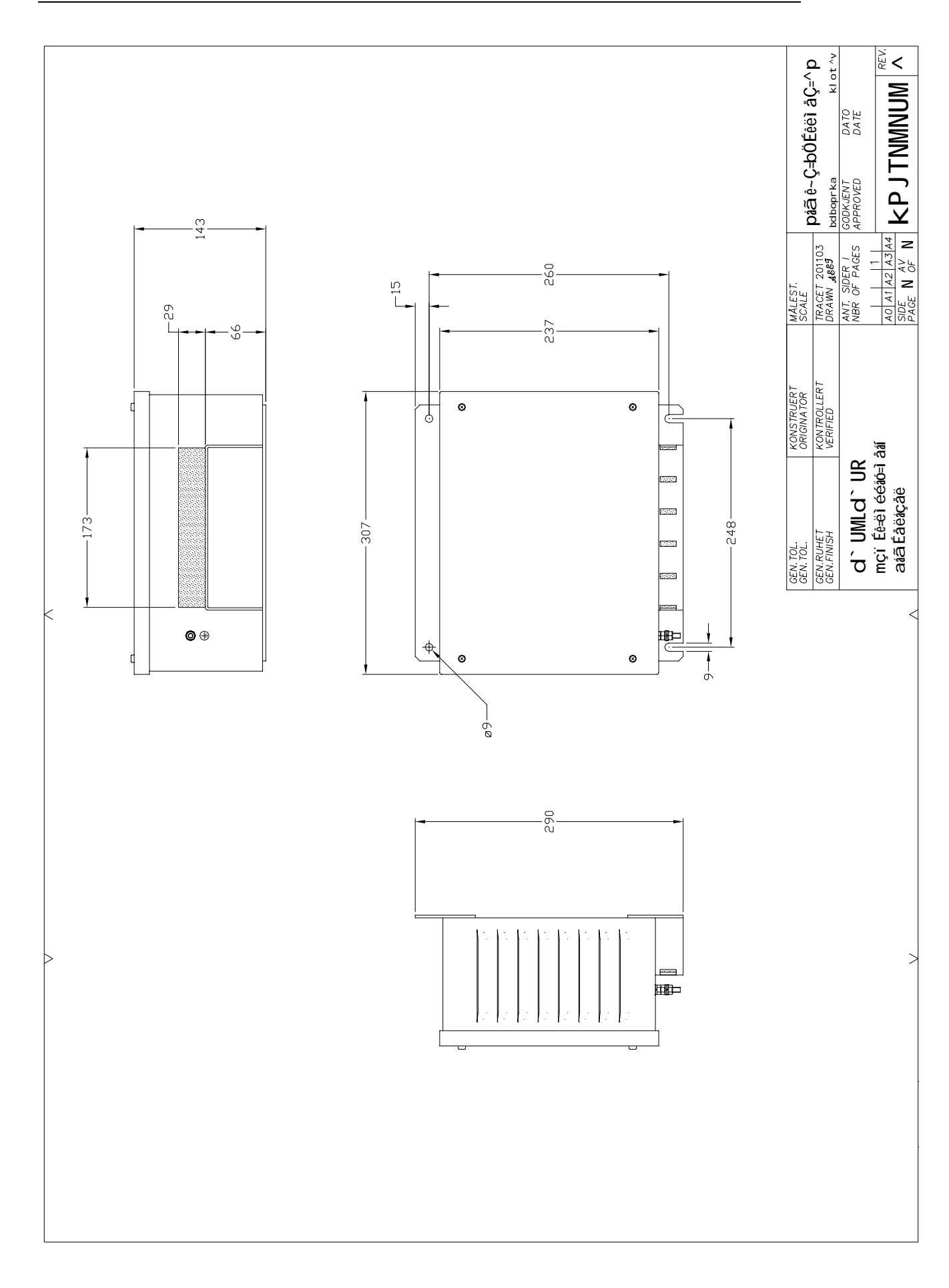

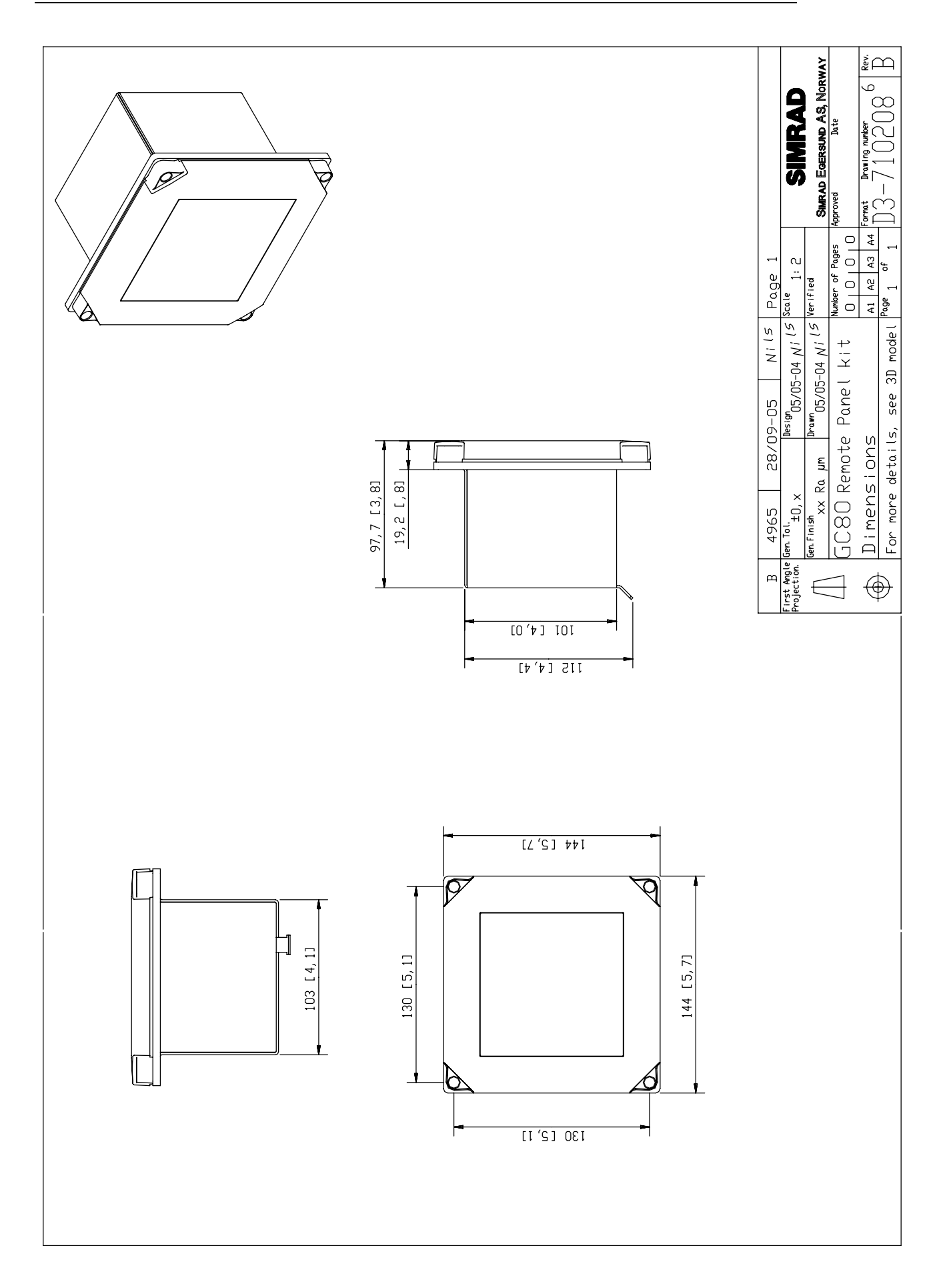

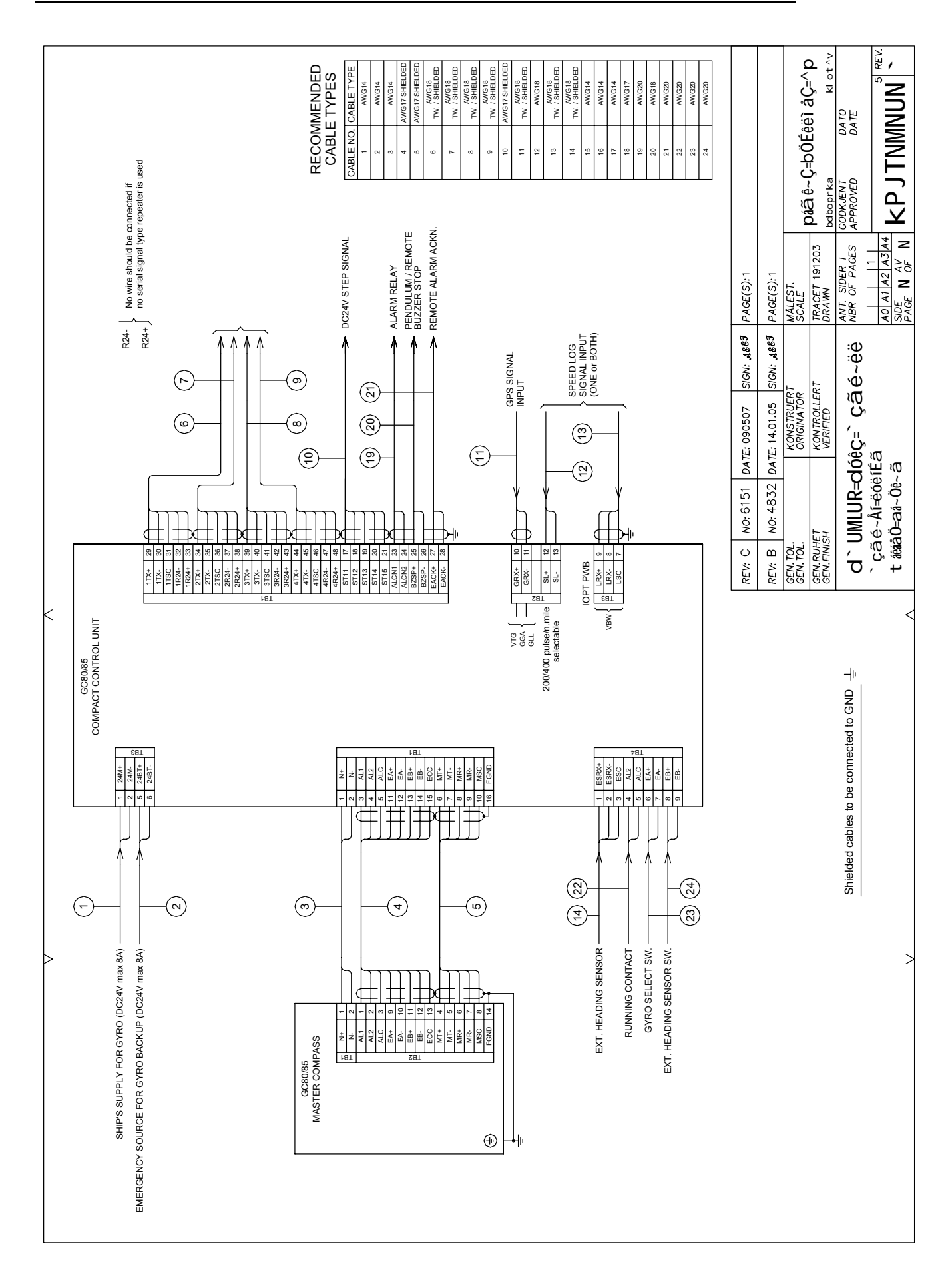

#### DRAWINGS

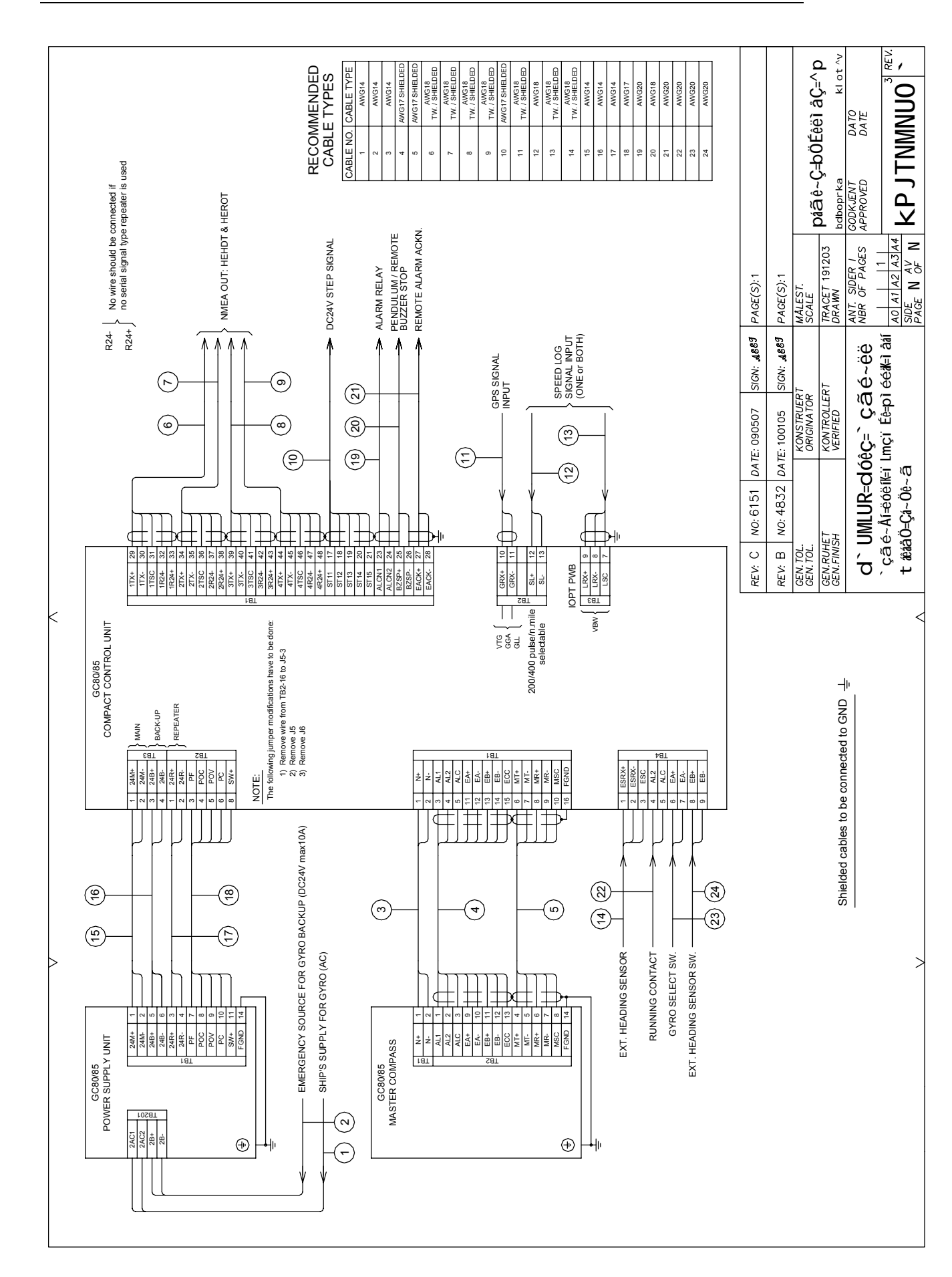

## 9 SPARE PART LIST

This section includes part numbers for all standard and optional units that may be included in a GC80 and GC85 gyro system.

## 9.1 GC80 Compact Gyro system

| PART NO  |        | DESCRIPTION                                                 |
|----------|--------|-------------------------------------------------------------|
| 27101674 |        | GC80 Master compass                                         |
| 44174027 |        | GC80 Sensitive element                                      |
| 27101690 | ·<br>· | GC80 Compact Control unit                                   |
| 20221511 |        | GC80/GC85 Compact gyro compass Instruction manual           |
| 44174449 |        | Special tool required when installing the Sensitive element |

## 9.2 GC85 Compact Gyro system

| PART NO  | DESCRIPTION                                                 |
|----------|-------------------------------------------------------------|
| 27101682 | GC85 Master compass                                         |
| 44170728 | GC85 Sensitive element                                      |
| 27101690 | <br>GC80 Compact Control unit                               |
| 20221511 | GC80/GC85 Compact gyro compass Instruction manual           |
| 44174449 | Special tool required when installing the Sensitive element |

## 9.3 GC80/GC85 Optional equipment

| PART NO  | DESCRIPTION                                                                                               |
|----------|----------------------------------------------------------------------------------------------------|
| 27101724 | GC80/GC85 Power supply unit                                                                               |
| 27101757 | GC80 Flush mounting kit in Simrad design for remote installation of operating panel                       |
| 44170736 | GC80 Extension cable 5 meter for remote installation of operating panel normally mounted in Control unit  |
| 44170744 | GC80 Extension cable 10 meter for remote installation of operating panel normally mounted in Control unit |
| 44170751 | GC80 Extension cable 15 meter for remote installation of operating panel normally mounted in Control unit |

#### THIS PAGE INTENTIONALLY LEFT BLANK

## **10 TERMINAL LAYOUT**

This section includes tables which list all terminal pins and terminal labelling on pcbs in the GC80 Control unit. The tables include detailed description for each terminal.

## 10.1 ITERM board

## TB1

| PIN NO | NAME  | DETAILS                                      |
|--------|-------|----------------------------------------------|
| 1      | N+    | Master compass power supply (24V DC)         |
| 2      | N-    | Master compass power supply (24V DC common)  |
| 3      | AL1   | Master compass inverter alarm (over current) |
| 4      | AL2   | Master compass inverter alarm (over voltage) |
| 5      | ALC   | Master compass inverter alarm (common)       |
| 6      | MT+   | Control unit moster compace corial signal    |
| 7      | MT-   | Control unit – master compass senar signar   |
| 8      | MR+   |                                              |
| 9      | MR-   | Master compass – control unit senai signal   |
| 10     | MSC   | Serial signal common                         |
| 11     | ECA+  | Master company another signal (A phase)      |
| 12     | ECA-  | Master compass encoder signar (A phase)      |
| 13     | ECB+  | Master company another signal (Dishace)      |
| 14     | ECB-  | - Master compass encoder signal (B phase)    |
| 15     | ECC   | Master compass encoder signal (common)       |
| 16     | FGND  | Earth                                        |
| 17     | ST11  |                                              |
| 18     | ST12  | Step signal (open drain signal)              |
| 19     | ST13  |                                              |
| 20     | ST14  | Step signal (24V DC common)                  |
| 21     | ST15  | Step signal (24V DC)                         |
| 22     |       | Not used                                     |
| 23     | ALCN+ | Alarm contact signal output                  |
| 24     | ALCN- |                                              |
| 25     | BZSP+ | Ruzzer eten eignel innut                     |
| 26     | BZSP- |                                              |
| 27     | EACK+ |                                              |
| 28     | EACK- |                                              |
| 29     | 1TX+  | Sorial signal output                         |
| 30     | 1TX-  |                                              |
| 31     | 1TSC  | Serial signal common                         |
| 32     | 1R24- | Serial repeater power supply (24V DC common) |
| 33     | 1R24+ | Serial repeater power supply (24V DC)        |

| PIN NO | NAME  | DETAILS                                      |
|--------|-------|----------------------------------------------|
| 34     | 2TX+  |                                              |
| 35     | 2TX-  |                                              |
| 36     | 2TSC  | Serial signal common                         |
| 37     | 2R24- | Serial repeater power supply (24V DC common) |
| 38     | 2R24+ | Serial repeater power supply (24V DC)        |
| 39     | 3TX+  |                                              |
| 40     | 3TX-  |                                              |
| 41     | 3TSC  | Serial signal common                         |
| 42     | 3R24- | Serial repeater power supply (24V DC common) |
| 43     | 3R24+ | Serial repeater power supply (24V DC)        |
| 44     | 4TX+  | Sorial signal output                         |
| 45     | 4TX-  |                                              |
| 46     | 4TSC  | Serial signal common                         |
| 47     | 4R24- | Serial repeater power supply (24V DC common) |
| 48     | 4R24+ | Serial repeater power supply (24V DC)        |

### TB2

When used with Simrad Power supply unit (OPTION):

| PIN NO | NAME | DETAILS                  |  |
|--------|------|--------------------------|--|
| 1      | 24R+ | Power unit 24R input     |  |
| 2      | 24R- | Power unit 24RC input    |  |
| 3      | PF   |                          |  |
| 4      | POC  | Dower unit clorm input   |  |
| 5      | POV  |                          |  |
| 6      | PC   |                          |  |
| 7      | SWV  | Not used                 |  |
| 8      | SW+  | Power unit switch signal |  |
| 9      | SW-  | Not used                 |  |
| 10     | GRX+ |                          |  |
| 11     | GRX- | GPS serial signal input  |  |
| 12     | SL+  |                          |  |
| 13     | SL-  |                          |  |
| 14     | FGND | Earth                    |  |
| 15     |      | Netwood                  |  |
| 16     |      |                          |  |

### твз

When used with 24V DC main:

| PIN NO | NAME  | DETAILS         |  |
|--------|-------|-----------------|--|
| 1      | 24M+  |                 |  |
| 2      | 24M-  |                 |  |
| 3      | 24B+  | Not used        |  |
| 4      | 24B-  |                 |  |
| 5      | 24BT+ | Better / beekun |  |
| 6      | 24BT- | Dattery Dackup  |  |

#### When used with non Simrad Power supply unit:

| PIN NO | NAME  | DETAILS                     |  |
|--------|-------|-----------------------------|--|
| 1      | 24M+  |                             |  |
| 2      | 24M-  |                             |  |
| 3      | 24B+  | External power supply input |  |
| 4      | 24B-  |                             |  |
| 5      | 24BT+ | Detter : heelun             |  |
| 6      | 24BT- | Ballery Backup              |  |

## 10.2 IOPT board

### TB3

| PIN NO | NAME  | DETAILS                        |  |
|--------|-------|--------------------------------|--|
| 1      | ESSC  |                                |  |
| 2      | ESTX- |                                |  |
| 3      | ESTX+ | Not connected                  |  |
| 4      | PRSC  | Not connected                  |  |
| 5      | PRRX- |                                |  |
| 6      | PRRX+ |                                |  |
| 7      | LSC   | Log serial signal input common |  |
| 8      | LRX-  | Log sorial signal input (NMEA) |  |
| 9      | LRX+  |                                |  |
| 10     | TKSC  |                                |  |
| 11     | TKTX- | Not connected                  |  |
| 12     | TKTX+ | ]                              |  |

#### TB4

| PIN NO | NAME  | DETAILS                                       |  |
|--------|-------|-----------------------------------------------|--|
| 1      | ESRX+ | External concernanial signal input            |  |
| 2      | ESRX- |                                               |  |
| 3      | ESC   | External sensor serial signal common          |  |
| 4      | RNCN1 | Pupping contact cignal output                 |  |
| 5      | RNCN2 |                                               |  |
| 6      | GCCN+ | Cyre coloct signal input (External switch)    |  |
| 7      | GCCN- |                                               |  |
| 8      | ECCN+ | External sensor select signal input (External |  |
| 9      | ECCN- | switch)                                       |  |
| 10     | SEL1  |                                               |  |
| 11     | SEL2  | Not used                                      |  |
| 12     | SELC  |                                               |  |

#### THIS PAGE INTENTIONALLY LEFT BLANK

## **11 DIP SWITCH SETTINGS**

This section includes drawings for the different printed circuits boards in the Control unit that include jumpers and dip switches.

### 11.1 Compact control unit

Three different boards in the Compact control unit have jumpers and/or dip switches that may be used for configuring the GC80/85 system.

Only a few of these jumpers/dip switches are used in installation and pre-running procedure for the gyro compass. Refer *Jumper settings in Compact Control unit*, page 39, and *Dip-switch and* jumper settings, page 42.

The following pages includes drawings showing location of jumpers and/or dip switches, together with a short description for the different settings.

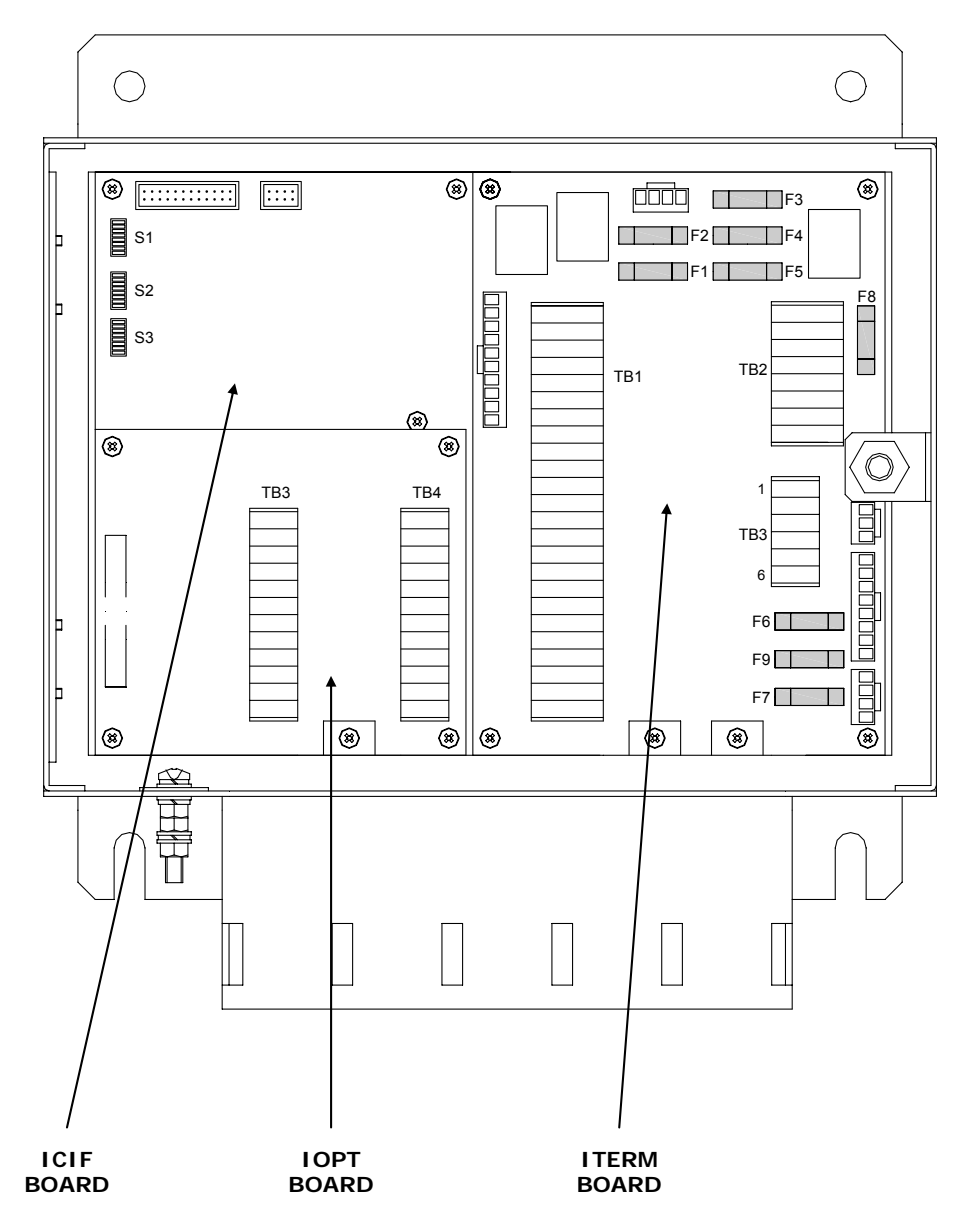

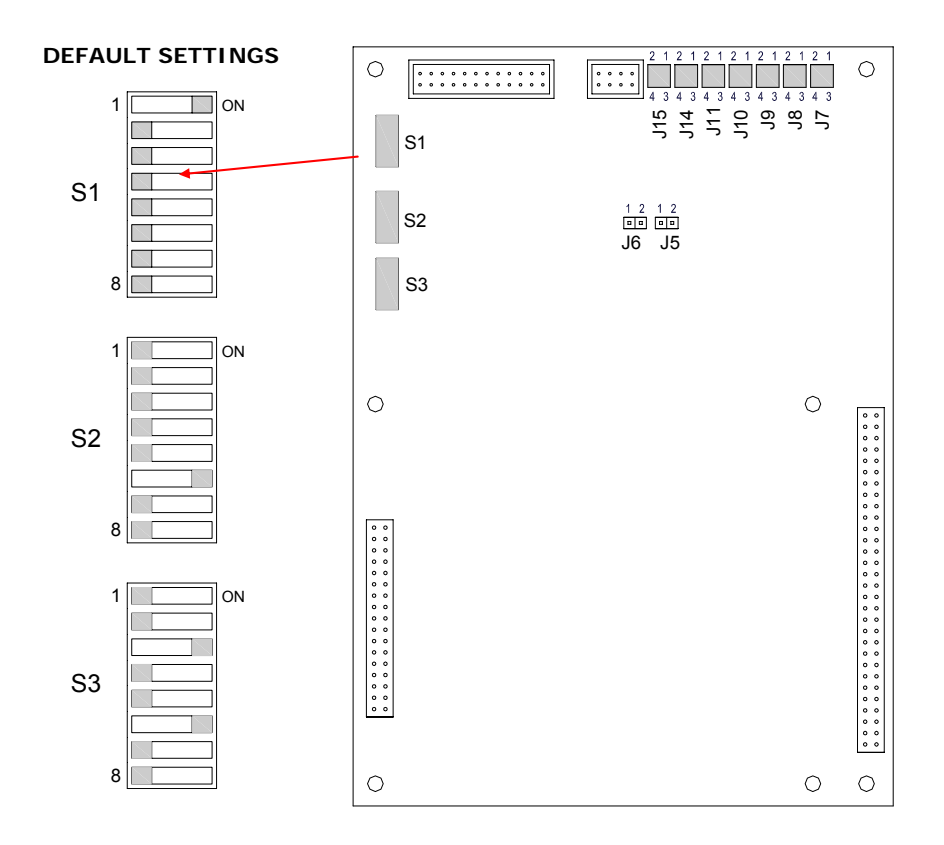

### ICIF board

#### DIP switch settings on ICIF board

| SWITCH      | DEFAULT | FUNCTION             | DESCRIPTION                                             |                      |  |
|-------------|---------|----------------------|---------------------------------------------------------|----------------------|--|
| S1-1        | ON      | Control unit type    | OFF = Expar                                             | nded, ON =Compact    |  |
| S1-2        | OFF     | Master compass type  | OFF = Stand                                             | ard, ON =High Speed  |  |
| S1-3        | OFF     | Control unit type    | OFF = Expar                                             | nded, ON =Dual       |  |
| S1-4        | OFF     | 2 gyros used         | OFF = No,                                               | ON =Yes              |  |
|             |         |                      | SW1-5 OFF                                               |                      |  |
| S1 5        |         |                      | SW1-6 OFF                                               | - NO external Sensor |  |
| 51-5        |         | External sensor      | SW1-5 OFF                                               | Not used             |  |
|             |         |                      | SW1-6 ON                                                |                      |  |
|             |         | Connection           | SW1-5 ON                                                |                      |  |
| <b>S1 G</b> |         |                      | SW1-6 OFF                                               |                      |  |
| 31-0        | OFF     |                      | SW1-5 ON                                                | Netwood              |  |
|             |         |                      | SW1-6 ON                                                | Not used             |  |
| S1-7        | OFF     | Serial signal format | OFF = IEC61162-2 (NMEA0183, ref. page 4<br>ON = Tokimec |                      |  |
| S1-8        | OFF     | Alarm output setup   | OFF = All alarms,<br>ON = Only power failures           |                      |  |

| SWITCH | DEFAULT | FUNCTION                    | DESCRIPTION                                                |                                                                        |  |
|--------|---------|-----------------------------|------------------------------------------------------------|------------------------------------------------------------------------|--|
| S2-1   | OFF     | Llood for dobugging         |                                                            |                                                                        |  |
| S2-2   | OFF     |                             |                                                            |                                                                        |  |
| S2-3   | OFF     | Not used.                   |                                                            |                                                                        |  |
| S2-4   | OFF     | Pendulum ferry              | OFF = Disab<br>ON = Enable                                 | led<br>ed                                                              |  |
|        |         |                             | SW2-5 OFF                                                  |                                                                        |  |
| S2 5   | OFF     |                             | SW2-6 OFF                                                  |                                                                        |  |
| 52-5   | OFF     |                             | SW2-5 OFF                                                  | - 100maaa (10H-)                                                       |  |
|        |         | Serial signal transmit      | SW2-6 ON                                                   | = 100msec (10mz)                                                       |  |
|        |         | ed.2                        | SW2-5 ON                                                   | - 200maaa (EH=)                                                        |  |
| 52.6   |         |                             | SW2-6 OFF                                                  | – 200msec (5HZ)                                                        |  |
| 52-0   | ON      |                             | SW2-5 ON                                                   |                                                                        |  |
|        |         |                             | SW2-6 ON                                                   | = Invalid                                                              |  |
| S2-7   | OFF     | Netwood                     |                                                            |                                                                        |  |
| S2-8   | OFF     | Not used.                   |                                                            |                                                                        |  |
| S3-1   | OFF     | Timer startup               | OFF = No,                                                  | ON = Yes                                                               |  |
| S3-2   | OFF     | Talker ID of "ROT" sentence | OFF = "HE", ON = "TI"                                      |                                                                        |  |
| S3-3   | ON      | Netwood                     |                                                            |                                                                        |  |
| S3-4   | OFF     | Notused                     |                                                            |                                                                        |  |
| S3-5   | OFF     | Ban or permission of a      | Valid at the time of external sensor (standard) selection. |                                                                        |  |
|        |         | "ROT" sentence output       | OFF = Disabled, ON = Enabled                               |                                                                        |  |
|        |         |                             | OFF = Not us                                               | sed                                                                    |  |
| S3-6   | ON      | For Simrad use              | ON = Simrad<br>display<br>setting                          | d GC type (80 or 85) shown in<br>y at start-up according to S1-2<br>l. |  |
| S3-7   | OFF     | Notuced                     |                                                            |                                                                        |  |
| S3-8   | OFF     |                             |                                                            |                                                                        |  |

| JUMPER | DEFAULT   | FUNCTION              | DESCRIPTION                                                                                  |
|--------|-----------|-----------------------|----------------------------------------------------------------------------------------------|
| J5     | Short     | Software installation | Open = Software may be installed on ICIF<br>board                                            |
|        |           |                       | <u>NOTE</u> : Make sure that also J1 on the IOPT board is set to "Open"                      |
|        |           |                       | <u>NOTE</u> : Control unit will be damages if new software is installed with this jumper ON! |
| J6     | Open      | CUP reset             | Used when resetting the CPU                                                                  |
| J7     | 3-4 short |                       | Output port: ITERM board, TB1 "1TX"                                                          |
|        |           |                       | 1-2 short = IEC61162-2 or TOKIMEC version                                                    |
|        |           |                       | 3-4 short = IEC61162-1 ed.2                                                                  |
|        |           |                       | (ref. page 4)                                                                                |
|        |           |                       | <u>NOTE</u> : Never use both jumpers at the same time!                                       |
| J8     | 3-4 short |                       | Output port: ITERM board, TB1 "2TX"                                                          |
|        |           |                       | 1-2 short = IEC61162-2 or TOKIMEC version                                                    |
|        |           |                       | 3-4 short = IEC61162-1 ed.2                                                                  |
|        |           |                       | (ref. page 4)                                                                                |
|        |           | Output serial signal  | <u>NOTE</u> : Never use both jumpers at the same time!                                       |
| J9     | 3-4 short | selection             | Output port: ITERM board, TB1 "3TX"                                                          |
|        |           |                       | 1-2 short = IEC61162-2 or TOKIMEC version                                                    |
|        |           |                       | 3-4 short = IEC61162-1 ed.2                                                                  |
|        |           |                       | (ref. page 4)                                                                                |
|        |           |                       | <u>NOTE</u> : Never use both jumpers at the same time!                                       |
| J10    | 3-4 short |                       | Output port: ITERM board, TB1 "4TX"                                                          |
|        |           |                       | 1-2 short = IEC61162-2 or TOKIMEC version                                                    |
|        |           |                       | 3-4 short = IEC61162-1 ed.2                                                                  |
|        |           |                       | (ref. page 4)                                                                                |
|        |           |                       | <u>NOTE</u> : Never use both jumpers at the same time!                                       |
| J11    | 1-2 short | Polarity for "GPS"    | Input port: ITERM board, TB2 "GRX"                                                           |
|        |           | signal setting        | 1-2 short = Standard                                                                         |
|        |           |                       | 3-4 short = Reversed polarity                                                                |
|        |           |                       | <u>NOTE:</u> If a signal not is received with 1-2 short, 3-4 should be set to short.         |
|        |           |                       | <u>NOTE</u> : Never use both jumpers at the same time!                                       |

#### Jumper settings on ICIF board

| JUMPER | DEFAULT   | FUNCTION             | DESCRIPTION                                            |
|--------|-----------|----------------------|--------------------------------------------------------|
| J14    | 1-2 short | LOG pulse selection  | Input port: ITERM board, TB2 "SL"                      |
|        |           |                      | 1-2 short = 200p.p.n.m.                                |
|        |           |                      | 3-4 short = 400p.p.n.m.                                |
|        |           |                      | <u>NOTE</u> : Never use both jumpers at the same time! |
| J15    | 3-4 short | Alarm contact output | Output port: ITERM board, TB1 "ALCN"                   |
|        |           |                      | 1-2 short = Alarm CLOSED, Normal OPEN                  |
|        |           |                      | 3-4 short = Alarm OPEN, Normal CLOSED                  |
|        |           |                      | <u>NOTE</u> : Never use both jumpers at the same time! |
|        |           |                      |                                                        |

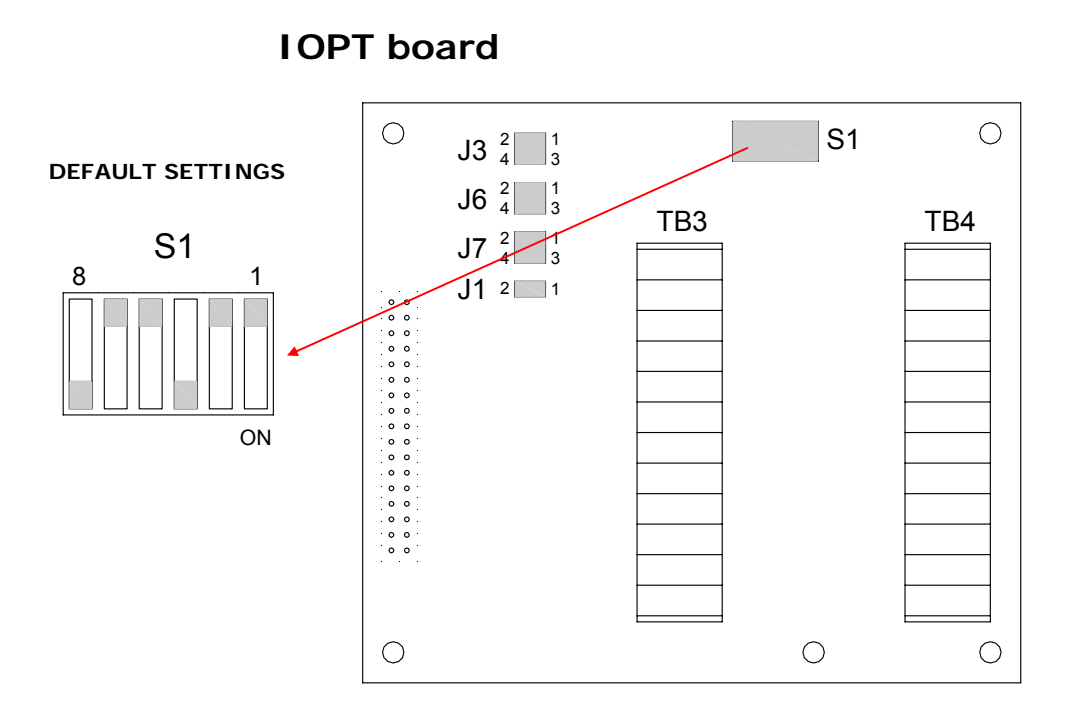

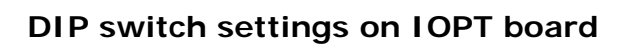

| SWITCH | DEFAULT | FUNCTION                                    | DESCRIPTION |
|--------|---------|---------------------------------------------|-------------|
| S1-1   | OFF     |                                             | 38400 bps   |
| S1-2   | OFF     | LOG (serial) baude<br>rate for transmission | 9600 bps    |
| S1-3   | ON      |                                             | 4800 bps    |
| S1-4   | OFF     |                                             | 38400 bps   |
| S1-5   | OFF     | LOG (serial) baude<br>rate for receive      | 9600 bps    |
| S1-6   | ON      |                                             | 4800 bps    |

#### 20221511 / D

| JUMPER | DEFAULT   | FUNCTION                                        | DE                                | SCRIPTION                                                                        |
|--------|-----------|-------------------------------------------------|-----------------------------------|----------------------------------------------------------------------------------|
| J1     | 1-2 short | Software installation                           | Open = So<br>ins                  | oftware may be<br>stalled in ICIF board                                          |
|        |           |                                                 | <u>NOTE:</u> Co<br>da<br>so<br>th | ontrol unit will be<br>mages if new<br>ftware is installed with<br>is jumper ON! |
| J3     | 1-2 short | Running contact output                          | Output port:                      | IOPT board TB4<br>"RNCN"                                                         |
|        |           |                                                 | 1-2 short =                       | Running "Closed",<br>Normal "Open"                                               |
|        |           |                                                 | 3-4 short =                       | Running "Open",<br>Normal "Closed"                                               |
|        |           |                                                 | <u>NOTE:</u>                      | Never use both<br>jumpers at the same<br>time!                                   |
| J6     | 1-2 short | Polarity of "LOG" signal setting                | Input port:                       | IOPT board TB1 "L<br>RX"                                                         |
|        |           |                                                 | 1-2 short =                       | Standard                                                                         |
|        |           |                                                 | 3-4 short =                       | Reversed polarity                                                                |
|        |           |                                                 | <u>NOTE:</u>                      | If a signal not is<br>received with 1-2<br>short, 3-4 should be<br>set to short. |
|        |           |                                                 | <u>NOTE:</u>                      | Never use both<br>jumpers at the same<br>time!                                   |
| J7     | 1-2 short | Polarity of "External<br>heading sensor" signal | Input port:                       | IOPT board TB1<br>"ESRX"                                                         |
|        |           | setting.                                        | 1-2 short =                       | Standard                                                                         |
|        |           |                                                 | 3-4 short =                       | Reversed polarity                                                                |
|        |           |                                                 | <u>NOTE:</u>                      | If a signal not is<br>received with 1-2<br>short, 3-4 should be<br>set to short. |
|        |           |                                                 | <u>NOTE:</u>                      | Never use both<br>jumpers at the same<br>time!                                   |

#### Jumper settings on IOPT board

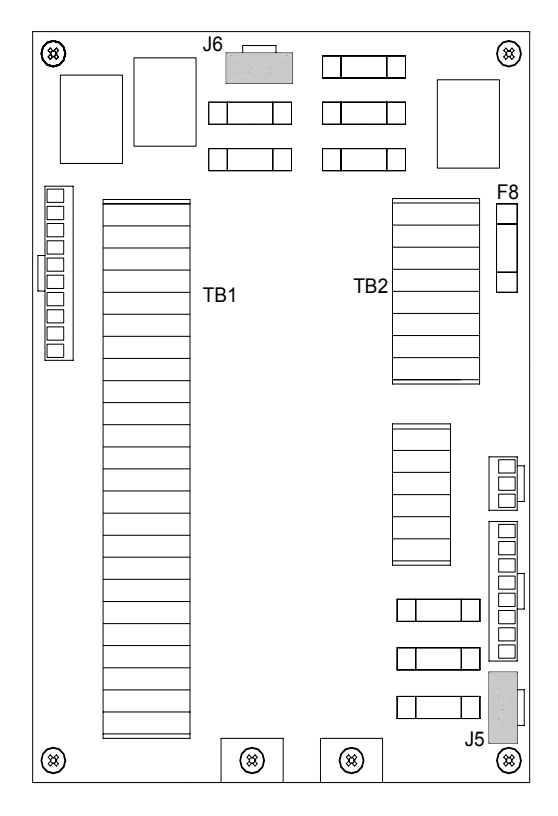

### ITERM board

#### Jumper settings without Power supply unit

| JUMPER | DEFAULT | FUNCTION                                 | DESCRIPTION  |                      |
|--------|---------|------------------------------------------|--------------|----------------------|
|        | -       | System used without<br>Power supply unit | 1-3 short    | No Power supply unit |
| 15     |         |                                          | 2-4 short    |                      |
| 55     |         |                                          | J5-3 to      |                      |
|        |         |                                          | TB2-16 short |                      |
| J6     |         |                                          | 1-3 short    | No Power supply      |
|        |         |                                          | 2-4 short    | unit                 |

#### Jumper settings with Power supply unit

| JUMPER | DEFAULT | FUNCTION          | DESCRIPTION |                   |
|--------|---------|-------------------|-------------|-------------------|
| J5     | -       | System used with  | All open    | With Power supply |
| J6     | -       | Power supply unit | All open    | unit              |

Note!

Remove the wire connecting TB2-16 and J5-3. Refer page 39

## 12 ALARM MESSAGES AND CORRECTIVE ACTIONS

This section provides a description which system errors that are displayed, and which corrective actions that could be performed by the system operator.

### 12.1 The alarm system

The GC80/GC85 system will continually check for faults while the system is running.

If a fault occurs, an alarm code will be displayed in the LCD, the Alarm lamp will be flashing, and an audible alarm will be activated.

Note! The audible and visual alarm may be disabled by dipswitch S1-8 on the ICIF board (refer page 91). If so. A failure is only indicated by flashing display.

> Up to 4 alarm codes may be displayed in the LCD to indicate that several alarm situations are present. The last activated alarm will be displayed on the right side of the display. The figure below shows that alarm with code 1, 3 and 2 were generated in that order.

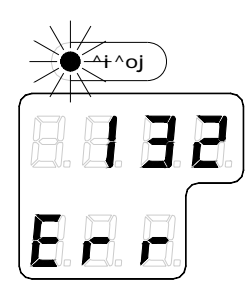

If more than 4 alarms are active, this will be indicated with a dot behind the last number as shown on the figure below. Further alarm codes may then be displayed by pressing the "arrow up" button.

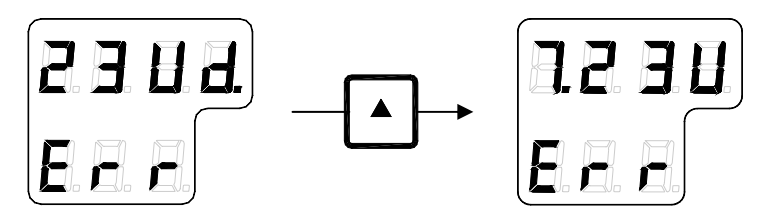

The example shows that alarm code 2, 3, U, d and 7 were activated.

Caution When an alarm is generated, bearing information from the GC80/GC85 may not be present or may have large error. Any equipment using bearing information from the gyro compass should therefore immediately be operated according to the equipment's emergency operating procedure.

## 12.2 Acknowledging an alarm

| r  |     | ٦ |
|----|-----|---|
|    | ^`h |   |
|    | bkq |   |
| ۰. |     |   |

An alarm is acknowledged by pressing the **ACK/ENT** button.

- The audible alarm will be silenced
- If the alarm situation has disappeared, the alarm lamp will be switched off, and the alarm code will be removed from the LCD
- If the alarm situation continues, the alarm lamp will switch from flashing to steady light. The LCD will return to show true bearing with flashing numbers to indicate that the bearing may have large errors

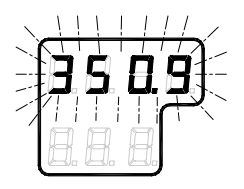

An alarm code for an active error may be recalled by pressing the **DISP** button until the alarm display is shown. It is possible to recall any alarm code in the LCD for as long as the alarm situation is present.

## 12.3 Fault finding

When an alarm is generated and not removed by pressing the **ACK/ENT** button, further actions should be taken to correct the alarm situation.

The following pages present an overview of symptoms and corrective actions for faults that may be corrected by the operator. If none of these procedures correct the problem, contact the local Simrad dealer for advice or for requesting on board service.

Before any fault finding procedure is started, the following actions should be performed to verify a system error:

- Shut down and restart the gyro compass
- Verify that all cables are properly connected according to the wiring diagrams, page 71 onwards
- Check the cables from the main power supply to the Control unit

#### Main power failure

Alarm generated when the main power supply is lost.

Caution

# Turn OFF the power as described in page 11 before checking the main power supply.

- **1** Verify that the main power switch inside the Control unit is switched ON.
- 3 Check the cables from the main power supply to the Control unit
- 4 Remove power to the Control unit and check the fuse:

F101: 6.3A

For location and replacement of the fuses, refer to page 30 onwards.
### Internal power failure in Control unit

Generated when the Control unit's power supply are over current or over voltage.

- **1** Turn OFF the power by pressing the **POWER** button, and repress the **POWER** button after 20 seconds.
- 2 If no alarm is activated, continue the start-up procedure as described in *Start-Up*, page 10.
- **3** If the alarm is repeated, contact Simrad's local dealer for assistance.

### Inverter failure

Alarm generated in the Inverter in the Master compass is over current or over voltage.

- 1 Turn OFF the power by pressing the **POWER** button, and repress the **POWER** button after 20 seconds.
- 2 If no alarm is activated, continue the start-up procedure as described in *Start-Up*, page 10.
- **3** If the alarm is repeated, turn OFF the power and check the inverter fuse, F1:12A.

For location and replacement of the fuses, refer to page 30 onwards.

## Zero cross failure

This alarm is generated when the reference angle for the compass bearing not can be properly detected, or if a fault is generated in the bearing calculation.

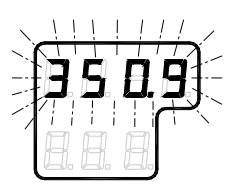

- 1 Press the **DISP** button until the flashing bearing is displayed in the LCD.
- 2 Adjust the bearing with the arrow buttons until the bearing corresponds to the vessel's actual bearing, and confirm the entry with the **ACK/ENT** button.

If the bearing input was accepted by the system, the LCD will display current bearing without flashing.

**3** Report the error to Simrad even if the bearing is accepted and the alarm removed.

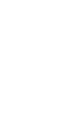

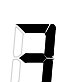

### System communication failure

Alarms generated when there is a failure in communication from the Master compass to the Control unit.

- **1** Turn OFF the power by pressing the **POWER** button, and repress the **POWER** button after 20 seconds.
- 2 If no alarm is activated, continue the start-up procedure as described in *Start-Up*, page 10.
- 3 If the alarm is repeated, turn OFF the power and disconnect the power cable to the Control unit.
- 4 Confirm the connection between the terminal board in the Master compass and the terminal board in the Control unit as shown below:
  - GC80 Master compass:

TB1, MR+/-

- GC80 Compact Control unit:

GTERM PWB, TB1, MR+/-

### GPS communication or data failure

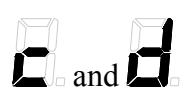

Note!

Generated when if the communication from GPS has stopped ( $\mathbf{z}$ ), or when there is a failure in the communication line from the GPS ( $\mathbf{z}$ ).

This alarm is only generated when GPS is selected as the vessel's input source for latitude or speed.

- **1** Verify that the GPS operates according to the GPS documentation.
- 2 If the GPS has a failure, change the input source as described in *Setting the Latitude input source*, page 52 and *Setting the Speed input source*, page 53.

Caution Any alarm generated by a failure in the GPS may cause large errors in the bearing output.

### Internal communication failure

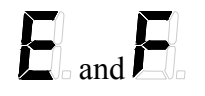

Generated when the communication from the external bearing sensor has stopped  $(\mathbf{E})$ , or when a failure is detected in the communication  $(\mathbf{E})$ .

Caution

When these alarms are generated, the bearing information from the external bearing sensor may have large error.

**1** Verify that the external bearing sensor operates correctly according to the system's documentation.

### External bearing sensor failure

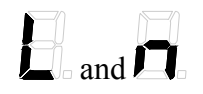

Generated when the serial signal from the external bearing sensor has stopped ( $\mathbf{L}$ ), or when a failure is detected in this serial signal ( $\mathbf{\bar{n}}$ ).

Note!

This alarm is only generated when the external bearing sensor is selected as active bearing output source.

**1** Verify that the external bearing sensor operates correctly according to the system's documentation.

# LOG (serial) communication or data failure

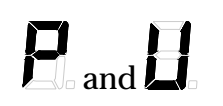

Activated when the serial signal from LOG (serial) has stopped  $(\square)$ , or when a failure is detected in the serial signal from the LOG  $(\square)$ .

Note!

This alarm is only generated when GYRO is selected as the active bearing output source, and when LOG (serial) is selected as the vessel's speed input source.

- **1** Verify that the LOG operates according to the LOG documentation.
- 2 If the LOG has a failure, change the input source as described in *Setting the Speed input source*, page 53.

### **Repeater failure**

#### No output on single repeaters

- 1 Check that the repeater is connected to the gyro according to the repeater's documentation.
- 2 Each repeater output has a separate fuse in the Control unit. Disconnect the power to the Control unit, and check the fuse for the repeater not working:
  - Step repeater:

F5: 1A

- Serial repeater:

F1 to F4: 1A

For location and replacement of the fuses, refer to page 32 onwards.

#### No output on any repeater

**1** Disconnect the power to the Control unit, and check the following fuses:

F8: 6,3A

For location and replacement of the fuses, refer to page 32 onwards.

# Failure when powering ON the gyro compass

If alarm code  $\exists$  and  $\exists$  are generated simultaneously when the GC80 system is turned ON, the following procedure should be used to correct the alarm situation:

- 1 Press the **POWER** button to turn OFF the system, and repress the button after 1 second.
- 2 If the alarm status remains, remove the power to the system and verify the fuse for the inverter.

For location and replacement of the fuses, refer to page 30 onwards.

# 12.4 Complete alarm code list

| Alarm<br>code | Alarm content                   | Detailed<br>code | Possible cause                                                                        |
|---------------|---------------------------------|------------------|---------------------------------------------------------------------------------------|
| E-1           | Main power is abnormal          | 1                | When the main power (AC power source) is lost.                                        |
| E-2           | Power is<br>abnormal            | 2                | Power supply unit in the control box becomes over current.                            |
|               |                                 | 3                | Power supply unit in the control box becomes over voltage.                            |
|               |                                 | 4                | 24R is lost.                                                                          |
| E-3           | Inverter is<br>abnormal         | 5                | Inverter in the master compass becomes over current.                                  |
|               |                                 | 6                | Inverter in the master compass becomes over voltage.                                  |
| E-4 *1        | Control power is<br>abnormal    | 7                | +12.5V is abnormal.                                                                   |
|               |                                 | 8                | -12.5V is abnormal.                                                                   |
|               |                                 | 9                | +10V is abnormal.                                                                     |
|               |                                 | 10               | -10V is abnormal.                                                                     |
| E-5 *1        | Rotor current is abnormal       | 11               | Gyro rotor current is abnormal.                                                       |
| E-6           | Rotor tilting angle is abnormal | 12               | Rotor tilting angle is abnormal.                                                      |
|               | Servo loop is<br>abnormal       | 13               | Horizontal servo loop is abnormal.                                                    |
| E-7 *1        |                                 | 14               | Bearing servo loop is abnormal.                                                       |
|               |                                 | 15               | Rate limit is abnormal.                                                               |
| E-8           | Zero cross is<br>abnormal       | 36               | Zero cross azimuth angle sensor is abnormal.                                          |
|               | Memory is<br>abnormal           | 16               | Memory is abnormal                                                                    |
|               |                                 | 17               | Memory is abnormal                                                                    |
| E-9 *1        |                                 | 18               | Memory is abnormal                                                                    |
|               |                                 | 19               | Memory is abnormal                                                                    |
|               |                                 | 20               | Memory is abnormal                                                                    |
|               | Communication<br>error (1)      | 21               | Communication error (MCC $\rightarrow$ SCC).                                          |
| E-A           |                                 | 23               | MCC is reset.                                                                         |
| E-b *1        | Communication<br>error (2)      | 22               | Communication error (SCC→MCC).                                                        |
|               |                                 | 24               | SCC is reset.                                                                         |
| E-c           | GPS communication off           | 25               | When GPS system is stopped or serial signal from GPS is cut. (timeout is 15 sec.)     |
| E-d           | GPS data<br>abnormal            | 26               | GPS latitude data abnormal. (timeout is 17 sec.)                                      |
|               |                                 | 27               | GPS speed data abnormal.(timeout is 17 sec.)                                          |
| E-E           | MAG/EHS communication off       | 32               | When MAG/EHS system is stopped or serial signal from GPS is cut. (timeout is 15 sec.) |

| Alarm<br>code | Alarm content                 | Detailed<br>code | Possible cause                                                                                      |
|---------------|-------------------------------|------------------|----------------------------------------------------------------------------------------------------|
| E-F           | MAG/EHS data<br>abnormal      | 33               | EHS data abnormal. (timeout is 17 sec.)                                                             |
| E-L           | EXT. sensor communication off | 30               | When EXT. sensor system is stopped or serial signal from EXT. sensor is cut. (timeout is 15 sec.)   |
| E-n           | EXT. sensor data abnormal     | 31               | EXT. sensor data abnormal.(timeout is 17 sec.)                                                      |
| E-P           | LOG(serial) communication off | 28               | When LOG (serial) source is stopped or serial signal from LOG (serial) is cut. (timeout is 15 sec.) |
| E-U           | LOG(serial) data<br>abnormal  | 29               | LOG (serial) data abnormal.(timeout is 17 sec.)                                                     |
| E-r           | E5V is lost                   | 34               | E5V (power supply of serial signal) is lost.                                                        |
| E-G           | Master bearing is abnormal    | 35               | When compensation of the bearing by the encorder signal is not completed.                           |
| E-u *1        | LOG(contact)<br>data abnormal | 37               | LOG (contact) is abnormal.                                                                          |

\*1: This alarm code is not displayed to customer.